# HP Mini ve Compaq Mini Başlarken

© Copyright 2010 Hewlett-Packard Development Company, L.P.

Bluetooth; sahibinin ticari markasıdır ve Hewlett-Packard Company tarafından lisanslı olarak kullanılmaktadır. Microsoft ve Windows, Microsoft Corporation kuruluşunun ABD'de tescilli ticari markalarıdır. SD Logosu sahibinin ticari markasıdır.

Bu belgede yer alan bilgiler önceden haber verilmeksizin değiştirilebilir. HP ürün ve hizmetlerine ilişkin yegane garantiler, bu ürün ve hizmetlerle birlikte gelen açık garanti beyanlarında belirtilmiştir. Bu belgede yer alan hiçbir şey ek garanti oluşturacak şeklinde yorumlanmamalıdır. HP, işbu belgede yer alan teknik hatalardan veya yazım hatalarından ya da eksikliklerden sorumlu tutulamaz.

Birinci Basım: Kasım 2010

Belge Parça Numarası: 634053-141

#### Ürünle ilgili not

Bu kılavuzda birçok modelde ortak olan özellikler açıklanmıştır. Bazı özellikler bilgisayarınızda bulunmayabilir.

#### Yazılım şartları

Bu bilgisayara önceden yüklenmiş olan bir yazılım ürününü yüklemek, kopyalamak, indirmek veya başka türlü kullanmakla, HP Son Kullanıcı Lisans Sözleşmesi'nin (EULA) koşullarıyla bağlanmayı kabul etmiş olursunuz. Bu lisans koşullarını kabul etmiyorsanız, tek yapmanız gereken, satın alma yerinizin geri ödeme ilkelerine tabi olmak üzere, kullanılmamış ürünün tamamını (donanım ve yazılım) geri ödeme almak için 14 gün içinde iade etmektir.

Ek bilgi almak veya bilgisayar için tam geri ödeme yapılmasını istemek için lütfen yerel satış noktanıza (satıcı) başvurun.

### Güvenlik uyarısı bildirimi

▲ UYARI! Isi nedeniyle yaralanma veya bilgisayarın aşırı ısınma ihtimalini azaltmak için, bilgisayarı doğrudan dizinize koymayın veya bilgisayarın hava deliklerini kapatmayın. Bilgisayarı yalnızca sağlam ve düz bir yüzeyde kullanın. Bilgisayarın yanında duran yazıcı gibi sert bir yüzeyin veya yastık, halı ya da giysi gibi yumuşak yüzeylerin hava akımını engellememesine dikkat edin. Ayrıca, AC adaptörünün çalışma sırasında cilde veya yastık, halı ya da kumaş gibi yumuşak bir yüzeye temas etmesini önleyin. Bilgisayar ve AC adaptörü, International Standard for Safety of Information Technology Equipment (IEC 60950) (Bilgi Teknolojisi Donanımlarının Güvenliği için Uluslararası Standart) tarafından kullanıcının temas edeceği yüzeylerin sıcaklıkları için konan sınırlara uygundur.

# İçindekiler

### 1 Hoş geldiniz

| Bilgi bulma | 2 |
|-------------|---|
|-------------|---|

### 2 Bilgisayarınızı tanıyın

| Üst.  |                  |    |
|-------|------------------|----|
|       | Dokunmatik Yüzey |    |
|       | lşıklar          |    |
|       | Tuşlar           |    |
| Ön    | -                | 7  |
| Sağ   | taraf            |    |
| Sol t | taraf            |    |
| Ekra  | an               | 11 |
| Alt   |                  |    |
|       |                  |    |

#### 3 HP QuickWeb (yalnızca belirli modellerde)

| HP QuickWeb'i etkinleştirme              | 14 |
|------------------------------------------|----|
| HP QuickWeb'i başlatma                   | 15 |
| QuickWeb LaunchBar'ı belirleme           | 16 |
| QuickWeb denetim simgelerini belirleme   | 16 |
| QuickWeb LaunchBar simgelerini belirleme | 16 |
| QuickWeb bildirim simgelerini belirleme  | 17 |
| Ağı yapılandırma                         | 19 |
| Microsoft Windows'u başlatma             | 20 |
| HP QuickWeb'i açma ve kapatma            | 21 |
|                                          |    |

### 4 Ağ iletişimi

| Internet servis sağlayıcısı (ISS) kullanma | 23 |
|--------------------------------------------|----|
| Kablosuz ağa bağlanma                      | 23 |
| Mevcut bir WLAN'a bağlanma                 | 24 |
| Yeni WLAN ağı kurma                        | 24 |
| Kablosuz yönlendiriciyi yapılandırma       | 24 |
| WLAN'ı koruma                              | 25 |

### 5 Klavye ve işaret aygıtları

| Klavyeyi kullanma                       | 27 |
|-----------------------------------------|----|
| Kısayol tuşunu belirleme                | 27 |
| İşlem tuşlarını belirleme               | 27 |
| Tuş takımlarını kullanma                | 28 |
| İşaret aygıtlarını kullanma             | 29 |
| İşaret aygıtı tercihlerini ayarlama     | 29 |
| Dokunmatik Yüzey'i kullanma             | 29 |
| Gezinme                                 | 30 |
| Seçme                                   | 31 |
| Dokunmatik Yüzey hareketlerini kullanma | 31 |
| Kaydırma                                |    |
| Tutma/yakınlaştırma                     |    |
| Döndürme                                | 33 |

#### 6 Bakım

| Pili yerleştirme                         | 35 |
|------------------------------------------|----|
| Pili takma                               | 35 |
| Pili çıkarma                             | 36 |
| Kapağı çıkarma veya yerleştirme          | 37 |
| Kapağı çıkarma                           |    |
| Kapağı yerleştirme                       | 37 |
| Sabit sürücüyü yerleştirme               | 39 |
| Sabit sürücüyü çıkarma                   | 39 |
| Sabit sürücü takma                       | 39 |
| Bellek modülünü değiştirme               | 40 |
| Programları ve sürücüleri güncelleştirme | 43 |
| Düzenli bakım                            | 43 |
| Ekranı temizleme                         | 43 |
| Dokunmatik Yüzey'i ve klavyeyi temizleme | 43 |

### 7 Yedekleme ve kurtarma

| Kurtarma diskleri                                                            | 44 |
|------------------------------------------------------------------------------|----|
| Sistem kurtarma işlemi gerçekleştirme                                        | 45 |
| Ayrılmış kurtarma bölümünü (yalnızca belirli modellerde) kullanarak kurtarma | 45 |
| Kurtarma disklerini kullanarak kurtarma                                      | 47 |
| Bilgilerinizi yedekleme                                                      | 47 |
| Windows Yedekleme ve Geri Yükleme'yi kullanma                                | 47 |
| Sistem geri yükleme noktalarını kullanma                                     | 48 |
| Geri yükleme noktalarını ne zaman oluşturmalı                                | 48 |
| Sistem geri yükleme noktası oluşturma                                        | 48 |
| Önceki bir tarih ve saate geri yükleme                                       | 48 |
|                                                                              |    |

### 8 Müşteri desteği

| Müşteri desteğine başvurma | 49 |
|----------------------------|----|
| Etiketler                  | 50 |

### 9 Teknik özellikler

| Giriş gücü     | 51 |
|----------------|----|
| Çalışma ortamı | 52 |
|                |    |

| izin |
|------|
|------|

# 1 Hoş geldiniz

#### • Bilgi bulma

Bilgisayarı kurup kaydettirdikten sonra aşağıdaki adımları gerçekleştirmeniz önemlidir:

- HP QuickWeb'i kurun (yalnızca belirli modellerde)—Ana işletim sisteminizi başlatmadan, müzik dosyalarınıza, dijital fotoğraflara ve Web'e hemen erişin. Daha fazla bilgi için bkz. <u>HP QuickWeb</u> (yalnızca belirli modellerde) sayfa 13.
- Internet'e bağlanın—Internet'e bağlanabilmek için kablolu veya kablosuz ağınızı kurun. Daha fazla bilgi için bkz. <u>Ağ iletişimi sayfa 22</u>.
- Virüsten koruma yazılımınızı güncelleştirin—Bilgisayarınızı, virüslerin neden olduğu zarardan koruyun. Yazılım bilgisayara önceden kurulur ve ücretsiz güncelleştirmeler için sınırlı abonelik içerir. Daha fazla bilgi için *HP Dizüstü Bilgisayar Başvuru Kılavuzu*'na bakın. Bu kılavuza erişme konusunda yönergeler için bkz. <u>Bilgi bulma sayfa 2</u>.
- Bilgisayarınızı tanıyın—Bilgisayarınızın özellikleri hakkında bilgi edinin. Daha fazla bilgi için <u>Bilgisayarınızı tanıyın sayfa 4</u> ve <u>Klavye ve işaret aygıtları sayfa 26</u> bölümlerine bakın.
- Kurtarma diskleri oluşturun—Sistem tutarsızlığı veya arızası durumunda işletim sistemini ve yazılımları fabrika ayarlarına geri yükleyerek kurtarın. Yönergeler için bkz. <u>Yedekleme ve kurtarma</u> sayfa 44.
- Yüklenmiş yazılımları bulun—Bilgisayara önceden yüklenmiş yazılımların listesine erişin.
   Başlat > Tüm Programlar'ı seçin. Bilgisayarla birlikte gelen yazılımları kullanma hakkındaki ayrıntılar için, yazılımla birlikte veya yazılım üreticisinin, üreticinin Web sitesinde verilmiş olabilecek yönergelerine bakın.

### Bilgi bulma

Bilgisayar, çeşitli görevleri yerine getirmenize yardımcı olmak için bazı kaynaklarla birlikte gelmektedir.

| Kaynaklar                                                                                             | Bilgi verilen konular                                        |
|----------------------------------------------------------------------------------------------------|--------------------------------------------------------------|
| Hızlı Kurulum posteri                                                                                 | Bilgisayarı kurma                                            |
|                                                                                                    | Bilgisayar bileşenlerini belirleme yardımı                   |
| HP Dizüstü Bilgisayar Başvuru Kılavuzu                                                                | Güç yönetimi özellikleri                                     |
| Bu kılavuza erişmek için, <b>Başlat &gt; Yardım ve</b>                                                | Pil ömrünü en üst düzeye çıkarma                             |
| estek > Kullanım Kılavuzları'nı seçin.                                                                | Bilgisayarın çoklu ortam özellikleri kullanma                |
|                                                                                                    | Bilgisayarı koruma                                           |
|                                                                                                    | Bilgisayarın bakımını yapma                                  |
|                                                                                                    | Yazılımları güncelleştirme                                   |
| Yardım ve Destek                                                                                      | İşletim sistemi bilgileri                                    |
| Yardım ve Destek'e erişmek için, <b>Başlat &gt; Yardım ve</b>                                         | Yazılım, sürücü ve BIOS güncelleştirmeleri                   |
| Destek'i seçin.                                                                                       | Sorun giderme araçları                                       |
| NOT: Ulkeye veya bölgeye özgü destek ıçın,<br>http://www.hp.com/support adresine gidin, ülkenizi veya | Teknik desteğe erişme                                        |
| bölgenizi seçin ve ekranda görüntülenen yönergeleri<br>izleyin.                                       |                                                              |
| Yasal Düzenleme, Güvenlik ve Çevre Bildirimleri                                                       | Düzenleme ve güvenlik bilgileri                              |
| Bu bildirimlere erişmek için, <b>Başlat &gt; Yardım ve</b><br>Destek > Kullanım Kılavuzları'nı seçin. | Pili atma bilgileri                                          |
| Güvenlik ve Rahat Kullanım Kılavuzu                                                                   | Düzgün iş istasyonu kurulumu, duruş, sağlık ve çalışma       |
| Bu kılavuza erişmek için:                                                                             | alışkanlıkları                                               |
| Başlat > Yardım ve Destek > Kullanım Kılavuzları'nı<br>seçin.                                         | Elektrik ve mekanik güvenlik bilgileri                       |
| – veya –                                                                                              |                                                              |
| http://www.hp.com/ergo adresine gidin.                                                                |                                                              |
| <i>Worldwide Telephone Numbers</i> (Dünya Genelindeki<br>Telefon Numaraları) kitapçığı                | HP destek telefon numaraları                                 |
| Bu kitapçık bilgisayarınızla birlikte verilir.                                                        |                                                              |
| HP Web sitesi                                                                                         | Destek bilgileri                                             |
| Bu Web sitesine erişmek için <u>http://www.hp.com/</u>                                                | Parça sipariş etme ve ek yardım bulma                        |
| support adresine gidin.                                                                               | • Yazılım, sürücü ve BIOS (Setup Utility) güncelleştirmeleri |
|                                                                                                    | Aygıt için kullanılabilen aksesuarlar                        |
| Sınırlı Garanti*                                                                                      | Garanti bilgileri                                            |
| Garantiye erişmek için:                                                                               |                                                              |
| Başlat > Yardım ve Destek > HP Garantisi'ni seçin.                                                    |                                                              |

Kaynaklar

Bilgi verilen konular

– veya –

http://www.hp.com/go/orderdocuments adresine gidin.

\*Ürününüzle ilgili olan, açıkça verilmiş HP Sınırlı Garantisi'ni bilgisayarınızdaki başlat menüsünde veya kutuda verilen CD/ DVD'de bulabilirsiniz. Bazı ülkelerde/bölgelerde, basılı HP Sınırlı Garantisi kutuda verilir. Garantinin basılı biçimde verilmediği ülkelerde/bölgelerde, http://www.hp.com/go/orderdocuments adresinden basılı kopya isteyebilir veya aşağıdaki adresten HP'ye yazabilirsiniz: Hewlett Packard, MS POD, 11311 Chinden Blvd, Boise, ID 83714, USA; Hewlett Packard, POD, Via G. Di Vittorio, 9, 20063, Cernusco s/Naviglio (MI), Italy; Hewlett Packard, POD, P.O. Box 200, Alexandra Post Office, Singapore 911507. Lütfen ürününüzün adını, garanti süresini (seri numaranızın etiketinde bulunur), ad ve posta adresini ekleyin.

# 2 Bilgisayarınızı tanıyın

- <u>Üst</u>
- <u>Ön</u>
- <u>Sağ taraf</u>
- <u>Sol taraf</u>
- <u>Ekran</u>
- <u>Alt</u>

# Üst

### Dokunmatik Yüzey

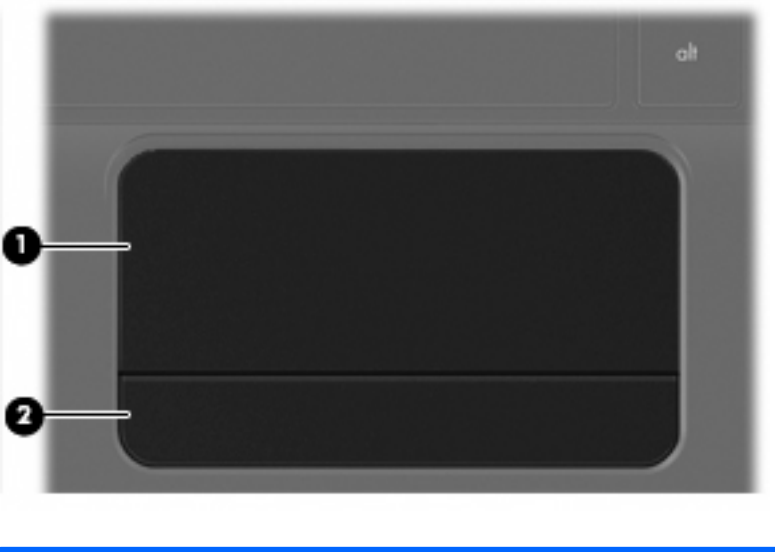

| Bileşen |                        | Açıklama                                                                  |
|---------|------------------------|---------------------------------------------------------------------------|
| (1)     | Dokunmatik Yüzey alanı | İşaretçiyi hareket ettirir ve ekrandaki öğeleri seçer veya etkinleştirir. |
| (2)     | TouchPad düğmesi       | Harici fare üzerindeki sol ve sağ düğmeler gibi işlev görür.              |

### lşıklar

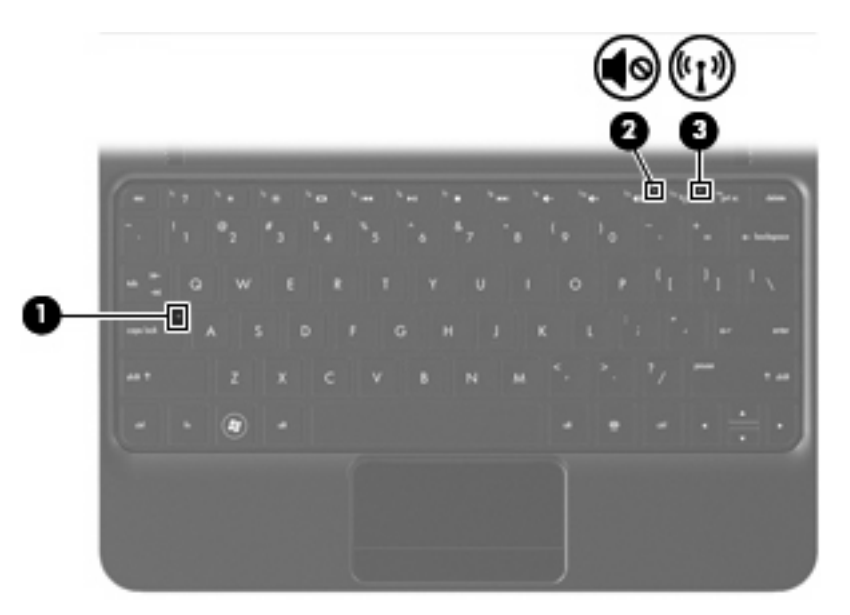

| Bileşen |                    |                | Açıklama |                                                                                                    |  |
|---------|--------------------|----------------|----------|----------------------------------------------------------------------------------------------------|--|
| (1)     | 1) Caps lock ışığı |                | •        | Beyaz: Caps lock işlevi açıktır.                                                                              |  |
|         |                    |                | •        | Yanmıyorsa: Caps lock işlevi kapalıdır.                                                                       |  |
| (2)     | ٩Ø                 | Sessiz ışığı   | •        | Sarı: Bilgisayar sesi kapalıdır.                                                                              |  |
|         |                    |                | •        | Yanmıyorsa: Bilgisayar sesi açıktır.                                                                          |  |
| (3)     | ((I))              | Kablosuz ışığı | •        | Beyaz: Kablosuz yerel ağ (WLAN) aygıtı ve/veya<br>Bluetooth® aygıtı gibi bir tümleşik kablosuz aygıt açıktır. |  |
|         |                    |                | •        | Sarı: Tüm kablosuz aygıtlar kapalıdır.                                                                        |  |

### Tuşlar

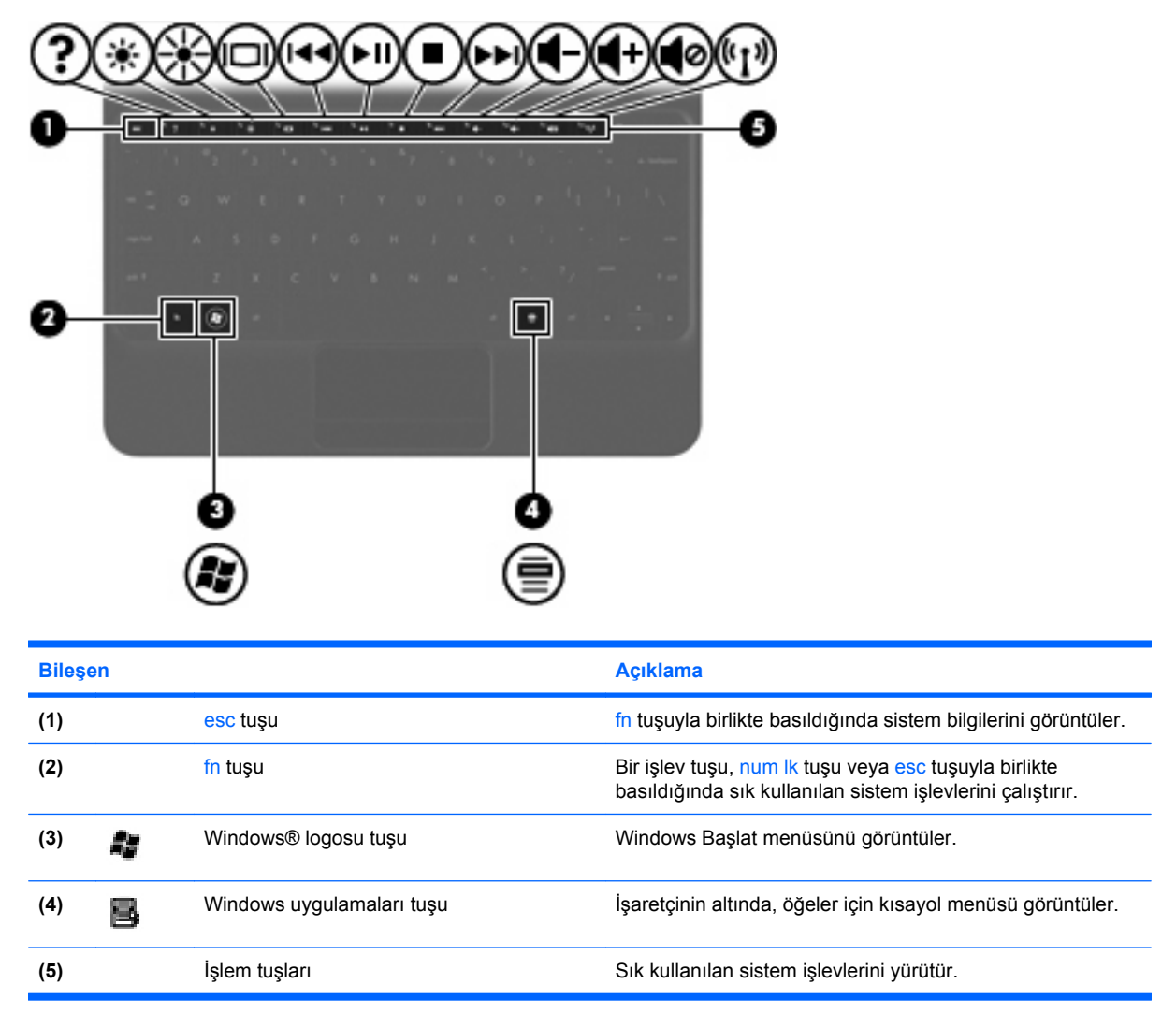

# Ön

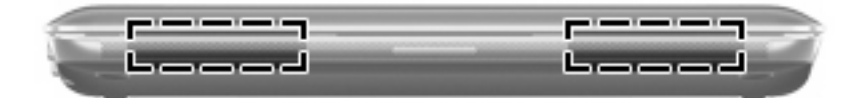

Bileşen

Açıklama

Hoparlörler (2)

Ses üretir.

### Sağ taraf

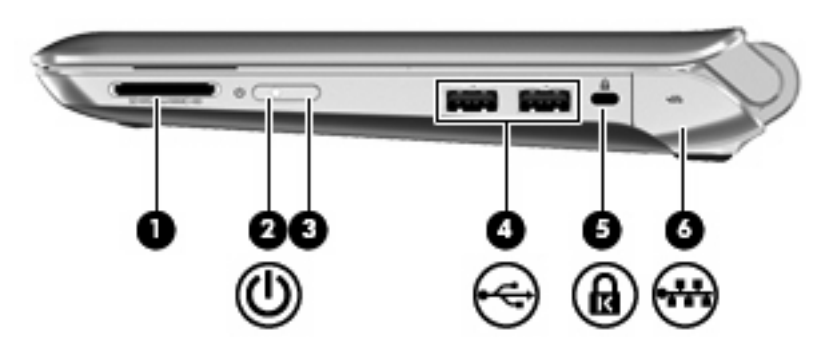

| Bileşen |     |                            | Açıklama                                                                                                    |  |  |  |
|---------|-----|----------------------------|----------------------------------------------------------------------------------------------------|--|--|--|
| (1)     |     | Dijital Ortam Yuvası       | Aşağıdaki dijital kart biçimlerini destekler:                                                                                                    |  |  |  |
|         |     |                            | Memory Stick                                                                                                    |  |  |  |
|         |     |                            | Memory Stick Pro                                                                                                    |  |  |  |
|         |     |                            | MultiMediaCard                                                                                                    |  |  |  |
|         |     |                            | Secure Digital (SD) Kartı                                                                                                    |  |  |  |
|         |     |                            | Secure Digital High Capacity (SDHC) Bellek Kartı                                                                                                    |  |  |  |
|         |     |                            | Secure Digital Extended Capacity (SDxC) Bellek Kartı                                                                                                    |  |  |  |
| (2)     | ወ   | Güç ışığı                  | Beyaz: Bilgisayar açıktır.                                                                                                    |  |  |  |
|         |     |                            | <ul> <li>Beyaz renkli yanıp sönüyorsa: Bilgisayar Uyku<br/>durumundadır.</li> </ul>                                                                                                    |  |  |  |
|         |     |                            | <ul> <li>Yanmıyorsa: Bilgisayar kapalıdır veya Hazırda<br/>Bekletme durumundadır.</li> </ul>                                                                                                    |  |  |  |
| (3)     |     | Güç düğmesi                | Kapalıyken bilgisayarı açmak için düğmeyi kaydırın.                                                                                                    |  |  |  |
|         |     |                            | <ul> <li>Bilgisayar açıkken, Uyku durumunu başlatmak için<br/>düğmeyi kısa süre kaydırın.</li> </ul>                                                                                                    |  |  |  |
|         |     |                            | <ul> <li>Bilgisayar Uyku durumundayken, Uyku durumundan<br/>çıkmak için düğmeyi kısaca kaydırın.</li> </ul>                                                                                             |  |  |  |
|         |     |                            | <ul> <li>Bilgisayar Hazırda Bekletme durumundayken, Hazırda<br/>Bekletme durumundan çıkmak için düğmeyi kısaca<br/>kaydırın.</li> </ul>                                                                 |  |  |  |
|         |     |                            | Bilgisayar yanıt vermiyorsa ve Windows kapatma yordamları<br>işe yaramıyorsa, bilgisayarı kapatmak için güç düğmesini<br>kaydırıp en az beş saniye tutun.                                               |  |  |  |
|         |     |                            | Güç ayarları hakkında daha fazla bilgi için <b>Başlat &gt; Denetim</b><br><b>Masası &gt; Sistem ve Güvenlik &gt; Güç Seçenekleri'</b> ni seçin<br>veya <i>HP Dizüstü Başvuru Kılavuzu</i> 'na başvurun. |  |  |  |
| (4)     | -4- | USB bağlantı noktaları (2) | İsteğe bağlı USB aygıtları bağlanır.                                                                                                    |  |  |  |
| (5)     | ß   | Güvenlik kablosu yuvası    | İsteğe bağlı güvenlik kablosunu bilgisayara bağlar.                                                                                                    |  |  |  |

| Bileşen |     |                           | Açıklama                                                                                                    |  |  |
|---------|-----|---------------------------|----------------------------------------------------------------------------------------------------|--|--|
|         |     |                           | <b>NOT:</b> Güvenlik kablosu caydırıcı olacak şekilde tasarlanmıştır; ancak bilgisayarın hatalı kullanılmasını veya çalınmasını engelleyemeyebilir. |  |  |
| (6)     | *** | RJ-45 (ağ) jakı ve kapağı | Ağ kablosu bağlanır.                                                                                                    |  |  |

### Sol taraf

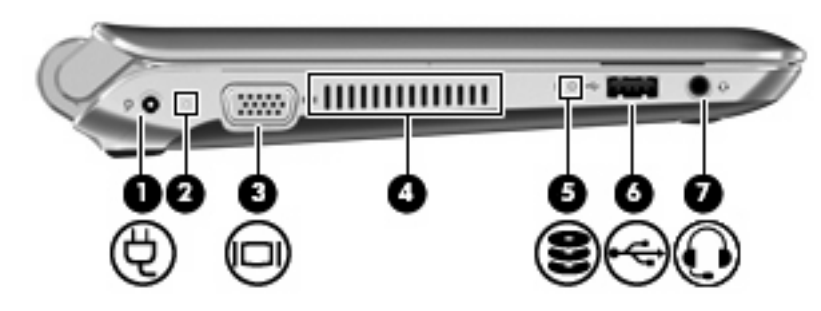

| Bileşen |    |                                                        | Açıklama                                                                                                    |  |  |  |
|---------|----|--------------------------------------------------------|----------------------------------------------------------------------------------------------------|--|--|--|
| (1)     | Ą  | Güç konektörü                                          | AC adaptörünü bağlar.                                                                                                    |  |  |  |
| (2)     |    | AC /pil ışığı                                          | Yanmıyorsa: Bilgisayar pil gücünde çalışıyor.                                                                                                    |  |  |  |
|         |    |                                                        | <ul> <li>Sarı renkli yanıp sönüyorsa: Pil düşük veya kritik düzeye<br/>geldi veya bir pil hatası var.</li> </ul>                                                                                                    |  |  |  |
|         |    |                                                        | • Sarı: Pil şarj ediliyor.                                                                                                    |  |  |  |
|         |    |                                                        | <ul> <li>Beyaz: Bilgisayar bir harici güç kaynağına bağlı ve pil<br/>tamamıyla şarj edilmiş.</li> </ul>                                                                                                    |  |  |  |
| (3)     |    | Harici monitör bağlantı noktası                        | Harici VGA monitörü veya projektörü bağlar.                                                                                                    |  |  |  |
| (4)     |    | Havalandırma deliği                                    | Dahili bileşenlerin ısınmaması için hava akımı sağlar.                                                                                                    |  |  |  |
|         |    |                                                        | NOT: Bilgisayar fanı otomatik olarak çalışarak dahili<br>bileşenleri soğutur ve aşırı ısınmayı engeller. Dahili fanın<br>normal çalışma sırasında zaman zaman durup yeniden<br>çalışması normaldir.                                                       |  |  |  |
| (5)     | 93 | Sürücü ışığı                                           | <ul> <li>Beyaz renkli yanıp sönüyorsa: Sabit sürücüye<br/>erişildiğini gösterir.</li> </ul>                                                                                                    |  |  |  |
| (6)     |    | USB bağlantı noktası                                   | İsteğe bağlı bir USB aygıtı bağlar.                                                                                                    |  |  |  |
| (7)     | Ģ  | Ses çıkış (kulaklık) jakı/Ses giriş (mikrofon)<br>jakı | İsteğe bağlı elektrikli stereo hoparlörler, kulaklıkları, kulak içi<br>kulaklıkları, mikrofonlu kulaklığı veya televizyon çıkışını<br>bağlar. Ayrıca, isteğe bağlı bir kulaklık bağlanmasına olanak<br>sağlar.                                            |  |  |  |
|         |    |                                                        | <b>UYARI!</b> Zarar görme riskini azaltmak için, kulaklıkları,<br>kulakiçi kulaklıkları veya mikrofonlu kulaklığı takmadan önce<br>sesi ayarlayın. Ek güvenlik bilgileri için <i>Yasal Düzenleme,</i><br><i>Güvenlik ve Çevre Bildirimleri</i> 'ne bakın. |  |  |  |
|         |    |                                                        | NOT: Jaka bir aygıt bağlandığında, bilgisayar hoparlörleri<br>devre dışı kalır.                                                                                                    |  |  |  |
|         |    |                                                        | NOT: Ses bileşeni, 4-iletkenli bir konektör içermelidir.                                                                                                    |  |  |  |

### **Ekran**

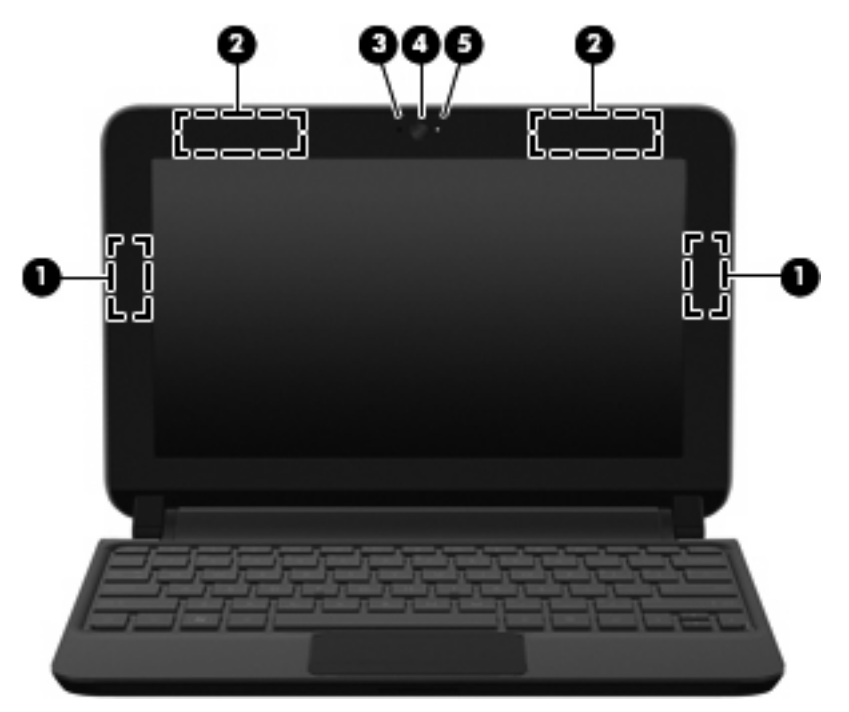

| Bileşen |                                                   | Açıklama                                                                                                    |
|---------|---------------------------------------------------|----------------------------------------------------------------------------------------------------|
| (1)     | WLAN antenleri (2)*                               | Kablosuz yerel ağlar (WLAN) ile haberleşmek üzere kablosuz<br>sinyal gönderir ve alır.                                      |
| (2)     | WWAN antenleri (2)* (yalnızca belirli modellerde) | Kablosuz geniş ağlar (WWAN) ile haberleşmek üzere kablosuz<br>sinyal gönderir ve alır.                                      |
| (3)     | Dahili mikrofon                                   | Ses kaydeder.                                                                                                    |
| (4)     | Web kamerası                                      | Video kaydı yapar ve fotoğraf çeker.                                                                                        |
|         |                                                   | Web kamerasını kullanmak için, <b>Başlat &gt; Tüm Programlar &gt;</b><br>HP > HP MediaSmart > HP MediaSmart Webcam'ı seçin. |
| (5)     | Web kamerası ışığı                                | Yanıyorsa: Web kamerası kullanılmaktadır.                                                                                   |
|         |                                                   |                                                                                                    |

\*Antenler bilgisayarın dışından görünmez. En iyi iletimi sağlamak için antenlerin yakınında engel bulunmamasına dikkat edin. Kablosuz iletişim yasal düzenleme bildirimleri için, Yasal Düzenleme, Güvenlik ve Çevre Bildirimleri'nin ülkeniz veya bölgeniz için geçerli olan bölümüne bakın. Bu bildirimler Yardım ve Destek'te yer almaktadır.

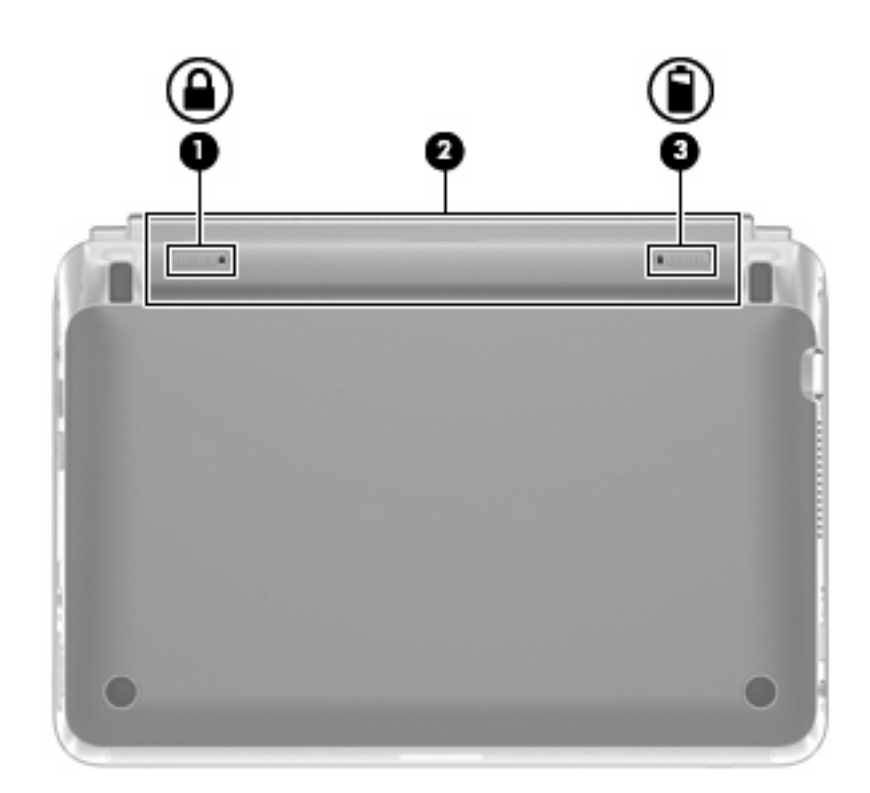

| Bileşen |                        |                     | Açıklama                                         |  |  |  |
|---------|------------------------|---------------------|--------------------------------------------------|--|--|--|
| (1)     | Pili kilitleme mandalı |                     | Pili pil yuvasına kilitler.                      |  |  |  |
| (2)     |                        | Pil yuvası          | Pil burada bulunur.                              |  |  |  |
|         |                        |                     | NOT: SIM yuvası, pilin altına yerleştirilmiştir. |  |  |  |
| (3)     |                        | Pil çıkarma mandalı | Pili yuvasından çıkarır.                         |  |  |  |

# 3 HP QuickWeb (yalnızca belirli modellerde)

- HP QuickWeb'i etkinleştirme
- HP QuickWeb'i başlatma
- QuickWeb LaunchBar'ı belirleme
- <u>Ağı yapılandırma</u>
- Microsoft Windows'u başlatma
- HP QuickWeb'i açma ve kapatma

Windows kurulumu tamamlandıktan sonra, bilgisayarı ilk açışınızda QuickWeb kurulum ekranı görüntülenir. HP QuickWeb, ana işletim sisteminden ayrı, isteğe bağlı, anında açılabilir ortamdır. QuickWeb, önce Windows'u başlatmanız gerekmeden aşağıdaki uygulamalara erişmenizi sağlar:

- Web tarayıcısı
- Sohbet
- Skype (yalnızca belirli modellerde)
- Web e-postası
- Web takvimi
- Müzik Çalar
- Fotoğraf Görüntüleyici

🖹 NOT: QuickWeb'i kullanma hakkında ek bilgi için QuickWeb yazılımı Yardım'a bakın.

### HP QuickWeb'i etkinleştirme

QuickWeb'i etkinleştirmek için ekrandaki yönergeleri izleyin. QuickWeb'i etkinleştirmenizden sonra, bilgisayarı her açışınızda QuickWeb Giriş ekranı görüntülenir.

**NOT:** HP QuickWeb'i açmak veya kapatmak için bkz. <u>HP QuickWeb'i açma ve kapatma sayfa 21</u>.

### HP QuickWeb'i başlatma

1. Bilgisayarı açın.

HP QuickWeb Giriş ekranı görüntülenir.

- 2. Program başlatmak için QuickWeb Giriş ekranındaki bir simgeyi tıklatın.
- NOT: HP QuickWeb Giriş ekranı ilk kez belirdiğinde, Windows'u Başlat simgesinin üzerinde otomatik bir sayaç görüntüler. 15 saniye içinde farenizi oynatmaz veya bir tuşa basmazsanız, bilgisayar Microsoft® Windows'u başlatır. QuickWeb sayacı ve sayaç ayarlarını değiştirme konusunda ayrıntılı bilgi için HP QuickWeb yazılımı Yardım'a bakın.

### QuickWeb LaunchBar'ı belirleme

QuickWeb LaunchBar, QuickWeb denetim simgelerini (1), LaunchBar simgelerini (2) ve bildirim simgelerini (3) içerir.

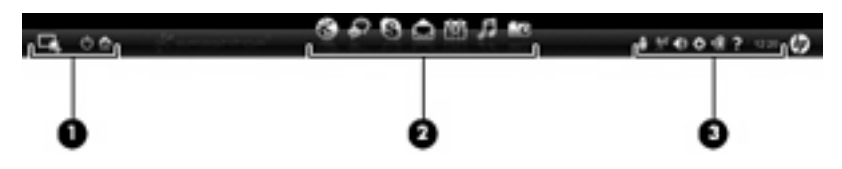

### QuickWeb denetim simgelerini belirleme

| Simge | İşlev                               |
|-------|-------------------------------------|
| 4     | Windows işletim sistemini başlatır. |
| Ф     | Bilgisayarı kapatır.                |
| 合     | QuickWeb Giriş ekranına döner.      |

### QuickWeb LaunchBar simgelerini belirleme

| Simge | İşlev                                                                                                    |
|-------|----------------------------------------------------------------------------------------------------|
| *     | Web tarayıcısını başlatır. Web'de tarama ve arama yapabilir, yer işaretlerini açabilir ve sık kullandığınız Web<br>sitelerine bağlantılar oluşturabilirsiniz.                                                                              |
| ¢?    | Sohbet uygulamasını başlatır. Sohbet, arkadaşlarınızla birden çok anlık ileti programında eşzamanlı olarak sohbet etmenize olanak veren anlık ileti (IM) programıdır.                                                                      |
| S     | Skype'yi (yalnızca belirli modellerde) başlatır. Skype, konferans araması veya görüntülü sohbet gerçekleştirmenize olanak veren önceden yüklenmiş Internet arama yazılımıdır. Aynı anda bir veya daha çok kişiyle de sohbet edebilirsiniz. |
|       | Son e-postanızı görüntülemenize, yeni e-postalara bakmanıza ve e-posta hesabınızı yapılandırmanıza olanak vermek için Web e-postasını başlatır.                                                                                            |
|       | Sık kullandığınız çevrimiçi takvim programınızı kullanarak etkinliklerinizi zamanlayabilmeniz ve<br>yönetebilmeniz için Web takvimini başlatır.                                                                                            |

#### Simge

#### İşlev

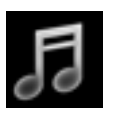

Müzik Çalar'ı başlatır. Sabit sürücünüze, harici sürücülerinize veya harici ortamınıza depolanan müziği seçin ve çalın. .mp3, .aac (MPEG-4) ve ses CD'si biçimlerini destekler.

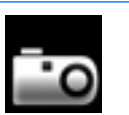

Fotoğraf Görüntüleyici'yi başlatır. Sabit sürücünüze veya harici sürücünüze depolanan fotoğraflara göz atın. .jpg, .png, .gif, .tiff ve .raw biçimlerini destekler (yalnızca belirli .raw biçimleri).

### QuickWeb bildirim simgelerini belirleme

| Simge              | İşlev                                                                                                    |  |  |  |  |  |
|--------------------|----------------------------------------------------------------------------------------------------|--|--|--|--|--|
| ļ                  | Bir USB sürücüsü takıldığında, USB simgesi içeren Dosya Yöneticisi penceresi görüntülenir. Dosya Yöneticisi<br>penceresini açmak için USB simgesini tıklatın. Aygıtı güvenli şekilde çıkarmayı sağlayan bir menü açmak için<br>USB simgesini sağ tıklatın. |  |  |  |  |  |
| (( <sup>-</sup> )) | Ağın bağlı olduğunu belirtir. Ağ iletişim kutusunu açmak için ağ simgesini tıklatın.                                                                                                    |  |  |  |  |  |
| (( <u>)</u>        | Ağ bağlantısının kesildiğini belirtir.                                                                                                    |  |  |  |  |  |
|                    | Ses Düzeyi Denetimi iletişim kutusunu açar.                                                                                                    |  |  |  |  |  |
|                    | Ayarlar bölmesini açar. Aşağıdaki QuickWeb ayarlarını değiştirmek için Ayarlar bölmesini kullanın:                                                                                                    |  |  |  |  |  |
| Ċ.                 | Tarih ve saati ayarlama                                                                                                    |  |  |  |  |  |
|                    | Ağ bağlantılarını yapılandırma                                                                                                    |  |  |  |  |  |
|                    | Güç ayarlarını yönetme                                                                                                    |  |  |  |  |  |
|                    | QuickWeb uygulamalarını yönetme                                                                                                    |  |  |  |  |  |
|                    | QuickWeb'i geri yükleme                                                                                                    |  |  |  |  |  |

| Simge | İşlev                                                                                    |  |  |  |  |
|-------|------------------------------------------------------------------------------------------|--|--|--|--|
|       | Pil kapasitesi hakkındaki bilgileri görmek için Güç Denetimi iletişim kutusunu başlatır: |  |  |  |  |
| ⋞∎    | Bilgisayar harici AC gücüne bağlandığında, AC kablosu bulunan simge görüntülenir.        |  |  |  |  |
|       | Bilgisayar pil gücüyle çalışırken, simge yalnızca bir pil olarak görünür.                |  |  |  |  |
|       | Şarj durumu, pil simgesinin rengiyle gösterilir:                                         |  |  |  |  |
|       | • Yeşil: şarj edildi                                                                     |  |  |  |  |
|       | Sarı: düşük                                                                              |  |  |  |  |
|       | Kırmızı: kritik düzeyde düşük                                                            |  |  |  |  |
| ?     | QuickWeb yazılımı Yardım'ı başlatır.                                                     |  |  |  |  |

### Ağı yapılandırma

HP QuickWeb Yapılandırma Aracı'nı kullanarak, QuickWeb'de kablosuz bağlantı kurabilirsiniz.

Bu araca erişmek için:

- 1. Sistem tepsisindeki Ayarlar simgesini tıklatın.
- 2. Ağ'ı seçip, ardından Wi-Fi'yı Etkinleştir onay kutusunu seçin.

QuickWeb kullanarak kablosuz bağlantı kurma hakkında daha fazla bilgi için yazılım Yardım'a bakın.

### Microsoft Windows'u başlatma

- NOT: QuickWeb etkinleştirilmişse, bilgisayarınızı her açışınızda başlatılır. Microsoft Windows'u başlatmak için, otomatik sayacın 15 saniye sonra sıfıra kadar saymasını beklemeniz veya QuickWeb Giriş ekranındaki Windows'u Başlat simgesini tıklatmanız gerekir. QuickWeb sayacı ve sayaç ayarlarını değiştirme konusunda ayrıntılı bilgi için HP QuickWeb yazılımı Yardım'a bakın.
  - 1. Bilgisayarı açın.

HP QuickWeb Giriş ekranı görüntülenir.

 15 saniye boyunca farenizi oynatmayın ya da bir tuşa basmayın; bilgisayar Microsoft Windows'u başlatır.

– veya –

QuickWeb Giriş ekranının en solundaki **Windows'u Başlat** simgesini **Isla** tıklatın. Windows'u başlatmak istediğinizden emin olup olmadığınızı soran bir iletişim kutusu belirir. **Evet**'i tıklatın.

NOT: Bu iletişim kutusunda Windows'u varsayılan Başlatma deneyiminiz yapın seçeneği tıklatıldığında QuickWeb kapatılır. QuickWeb'i açmak için bkz. <u>HP QuickWeb'i açma ve kapatma</u> <u>sayfa 21</u>.

### HP QuickWeb'i açma ve kapatma

- Başlat > Tüm Programlar > HP QuickWeb > HP QuickWeb Configuration Tool'u seçin.
   QuickWeb iletişim kutusu görüntülenir.
- 2. Durum sekmesini seçin.
- 3. QuickWeb'i açmak veya kapatmak için **Etkinleştir** veya **Devre Dışı Bırak** onay kutusunu seçin.
- 4. Tamam'ı tıklatın.

# 4 Ağ iletişimi

- Internet servis sağlayıcısı (ISS) kullanma
- Kablosuz ağa bağlanma
- 🖹 NOT: Internet donanım ve yazılım özellikleri, bilgisayar modeline ve konumunuza göre değişir.

Bilgisayarınız aşağıdaki Internet erişim türlerinden birini veya her ikisini destekleyebilir:

- Kablosuz—Mobil Internet erişimi için bir kablosuz bağlantı kullanabilirsiniz. Bkz. <u>Mevcut bir</u> <u>WLAN'a bağlanma sayfa 24</u> veya <u>Yeni WLAN ağı kurma sayfa 24</u>.
- Kablolu—Kablolu bir ağa bağlanarak Internet'e erişebilirsiniz. Kablolu bir ağa bağlanma hakkında bilgi için HP Dizüstü Bilgisayar Başvuru Kılavuzu'na bakın.

### Internet servis sağlayıcısı (ISS) kullanma

Internet'e bağlanabilmek için önce bir ISS hesabı oluşturmanız gerekir. Internet servisi ve modem satın almak için yerel bir ISS'ye başvurun. ISS, modemi kurmanıza, kablosuz bilgisayarınızı modeme bağlamak için bir ağ kablosunun takılmasına yardımcı olur ve Internet servisini test eder.

NOT: ISS'niz Internet'e erişmek için size bir kullanıcı kimliği ve parola verir. Bu bilgileri kaydedin ve güvenli bir yerde saklayın.

Aşağıdaki özellikler, yeni Internet hesabı kurmanıza veya varolan bir hesabı kullanmak için bilgisayarı yapılandırmanıza yardımcı olacaktır:

- Internet Hizmetleri ve Teklifler (bazı yerlerde kullanılabilir)—Bu yardımcı program, yeni bir Internet hesabı için kaydolmak ve var olan bir hesabı kullanmak için bilgisayarı yapılandırma konusunda yardımcı olur. Bu yardımcı programa erişmek için, Başlat > Tüm Programlar > Çevrimiçi Hizmetler > Çevrimiçi Olun'u seçin.
- ISS'nin sağladığı simgeler (bazı yerlerde kullanılabilir)—Bu simgeler, Windows masaüstünde ayrı ayrı veya Çevrimiçi Hizmetler adlı bir masaüstü klasöründe gruplanmış olarak görüntülenebilir. Yeni Internet hesabı kurmak veya varolan bir hesabı kullanmak için bilgisayarı yapılandırmak için, bir simgeyi çift tıklatıp, ardından ekrandaki yönergeleri izleyin.
- Windows Internet'e Bağlanma Sihirbazı—Aşağıdaki durumlardan herhangi birinde Internet'e bağlanmak için Windows Internet'e Bağlanma Sihirbazı'nı kullanabilirsiniz:
  - Zaten ISS'den bir hesabınız varsa.
  - Internet hesabınız olmayıp, sihirbazda verilen listeden bir ISS seçmek istediğinizde. (ISS sağlayıcılar listesi tüm bölgelerde kullanılamaz.)
  - Listede olmayan bir ISS seçtiğinizde ve bu ISS'nin, size belirli bir IP adresi ve POP3 ve SMTP ayarları gibi bilgiler verdiğinde.

Windows Internet'e Bağlanma Sihirbazı'na ve onun kullanımıyla ilgili yönergelere erişmek için, Başlat > Yardım ve Destek'i seçin ve ardından Arama kutusuna Internet'e bağlanma sihirbazı yazın.

NOT: Sihirbazda, Windows Güvenlik Duvarı'nı etkinleştirme veya devre dışı bırakma arasında seçim yapmanız istenirse, güvenlik duvarını etkinleştirmeyi seçin.

### Kablosuz ağa bağlanma

Kablosuz teknolojisinde, veriler kablolar yerine radyo dalgalarıyla aktarılır. Bilgisayarınız aşağıdaki kablosuz aygıtlardan biri veya daha fazlasıyla donatılmış olabilir:

- Kablosuz yerel ağ (WLAN) aygıtı
- HP Mobil Geniş Bant Modülü, kablosuz geniş alan ağı (WWAN) aygıtı
- Bluetooth aygıtı

Kablosuz teknolojisi ve kablosuz bir ağa bağlanma hakkında daha fazla bilgi için, *HP Dizüstü Bilgisayar Başvuru Kılavuzu*'na ve Yardım ve Destek'te verilen bilgilere ve Web sitesi bağlantılarına bakın.

### Mevcut bir WLAN'a bağlanma

- 1. Bilgisayarı açın.
- 2. WLAN aygıtının açık olduğundan emin olun.
- 3. Görev çubuğunun en sağında yer alan bildirim alanındaki ağ simgesini tıklatın.
- 4. Bağlanılacak ağı seçin.
- 5. Bağlan'ı tıklatın.
- 6. Gerekirse güvenlik anahtarını girin.

### Yeni WLAN ağı kurma

Gereken donanım:

- Geniş bant bir modem (DSL veya kablo) (1) ve bir Internet servis sağlayıcısından (ISS) satın alınan yüksek hızlı Internet hizmeti
- Kablosuz yönlendirici (ayrıca satın alınır) (2)
- Yeni kablosuz bilgisayarınız (3)
- NOT: Bazı modemler yerleşik bir kablosuz yönlendiriciye sahiptir. Sahip olduğunuz modemin türünü öğrenmek için ISS'nize sorun.

Şekilde, Internet'e bağlı olan tamamlanmış bir WLAN ağ kurulumu örneği gösterilmiştir. Ağınız büyüdükçe, Internet'e erişmek için ağa kablosuz ve kablolu başka bilgisayarlar bağlanabilir.

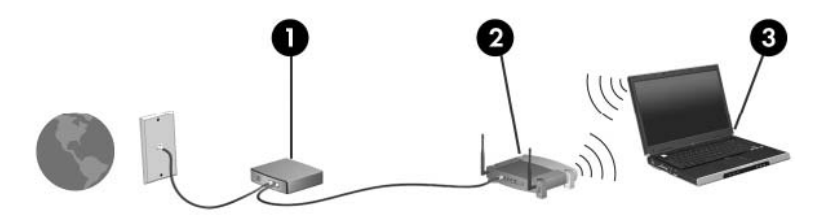

### Kablosuz yönlendiriciyi yapılandırma

WLAN kurmayla ilgili yardım için yönlendiricinizin üreticisi veya ISS'niz tarafından sağlanan bilgilere başvurun.

Windows işletim sistemi de yeni bir kablosuz ağ kurmanıza yardımcı olacak araçlar sağlamaktadır. Windows araçlarını kullanarak ağınızı kurmak için, **Başlat > Denetim Masası > Ağ ve Internet > Ağ ve Paylaşım Merkezi > Yeni bağlantı veya ağ kurun > Yeni bir ağ kur**'u seçin. Sonra ekrandaki yönergeleri izleyin.

NOT: Başlangıçta yönlendiriciyle birlikte gelen ağ kablosunu kullanarak yeni kablosuz bilgisayarınızı yönlendiriciye bağlamanız önerilir. Bilgisayar başarıyla Internet'e bağlandığında, kablo bağlantısını kesip, Internet'e kablosuz ağınızdan bağlanabilirsiniz.

### WLAN'ı koruma

WLAN kurarken veya mevcut bir WLAN'a erişirken, ağınızı yetkisiz erişimden korumak için daima güvenlik özelliklerini açın.

WLAN'ınızı koruma hakkında bilgi için HP Dizüstü Bilgisayar Başvuru Kılavuzu'na bakın.

# 5 Klavye ve işaret aygıtları

- Klavyeyi kullanma
- İşaret aygıtlarını kullanma

### Klavyeyi kullanma

### Kısayol tuşunu belirleme

Bir kısayol tuşu, fn tuşu (1) ile esc tuşunun (2) birleşimidir.

| Kısayol tuşu | Açıklama                                                                                  |
|--------------|-------------------------------------------------------------------------------------------|
| fn+esc       | Sistem donanım bileşenleri ve sistem BIOS sürüm numarası hakkındaki bilgileri görüntüler. |

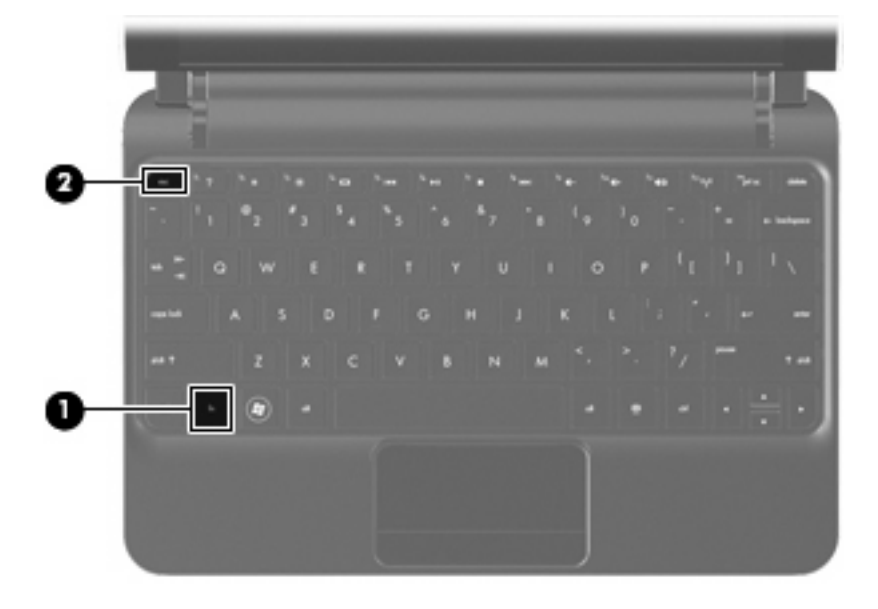

### İşlem tuşlarını belirleme

Klavyenin üst kısmındaki işlem tuşları, özel olarak atanmış işlevleri gerçekleştirir.

Atanan işlevini etkinleştirmek için bir tuşa basın.

NOT: Kullandığınız programa bağlı olarak, fn ve işlem tuşlarından birine basmak, programın içinde belirli bir kısayol menüsü açar.

**NOT:** İşlem tuşu özelliği, fabrikada etkinleştirilir. Setup Utility'de bu özelliği devre dışı bırakabilir ve fn tuşuna ve işlev tuşlarından birine basarak atanan işlevi tekrar etkinleştirebilirsiniz.

| 1 7 | ) 💼 | ·* •    | і і<br>1 | ۰ <u>ب</u> | ·     | ) (* e- | <sup>14</sup> 41 | 140 (1941) (17 |
|-----|-----|---------|----------|------------|-------|---------|------------------|----------------|
| 1   | 02  | 1 3 S 4 | 3 5      | 6          | 8 7 8 | ( °     | 00               | +.             |

| İşlem tuşu |    | Açıklama                                                                            |
|------------|----|-------------------------------------------------------------------------------------|
| 2          | f1 | Yardım ve Destek'i açar.                                                            |
| •.         |    | Yardım ve Destek, öğreticiler, sorulara yanıtlar ve ürün güncelleştirmeleri sağlar. |

| İşlem tuşu |     | Açıklama                                                                                                    |
|------------|-----|----------------------------------------------------------------------------------------------------|
| *          | f2  | Ekran parlaklık düzeyini düşürür.                                                                                                    |
| *          | f3  | Ekran parlaklık düzeyini artırır.                                                                                                    |
|            | f4  | Ekran görüntüsünü sisteme bağlı ekran aygıtları arasında değiştirir. Örneğin, bilgisayara bir monitör takılıysa, f4 tuşuna basıldığında ekran görüntüsü sırasıyla bilgisayar ekranında, monitörde ve hem bilgisayar ekranı hem de monitörde görüntülenme arasında geçiş yapar.<br>Çoğu harici monitör, video bilgilerini harici VGA video standardını kullanarak bilgisayardan alır. f4 işlem tuşu görüntüyü, bilgisayardan video bilgileri alan diğer aygıtlar arasında da değiştirebilir. |
| 144        | f5  | Ses CD'sindeki bir önceki parçayı çalar, DVD'de ise bir önceki kısmı yürütür.                                                                                                    |
| ►II        | f6  | Ses CD'si veya DVD yürütür, duraklatır veya sürdürür.                                                                                                    |
|            | f7  | CD veya DVD'nin ses veya video yürütmesini durdurur.                                                                                                    |
| ••         | f8  | Ses CD'sinde bir sonraki parçayı çalar, DVD'de ise bir sonraki kısmı yürütür.                                                                                                    |
| ┫-         | f9  | Hoparlör sesini kısar.                                                                                                    |
| <b>4</b> + | f10 | Hoparlör ses düzeyini artırır.                                                                                                    |
| <b>4</b> 0 | f11 | Hoparlör sesini kapatır veya geri açar.                                                                                                    |
| ((†))      | f12 | Kablosuz özelliğini açar veya kapatır.                                                                                                    |
|            |     | <b>NOT:</b> Bu tuş kablosuz bağlantı kurmaz. Kablosuz bağlantı kurmak için kablosuz ağın önceden kurulmuş olması gerekir.                                                                                                    |

### Tuş takımlarını kullanma

Bilgisayar, isteğe bağlı bir harici sayısal tuş takımını veya sayısal tuş takımı içeren isteğe bağlı bir harici klavyeyi destekler.

### İşaret aygıtlarını kullanma

NOT: Bilgisayarınızla birlikte verilen işaret aygıtlarına ek olarak bilgisayarın USB bağlantı noktalarından birine bağlayarak harici bir USB fare de kullanabilirsiniz.

### İşaret aygıtı tercihlerini ayarlama

Düğme yapılandırması tıklatma hızı ve işaretçi seçenekleri gibi işaret aygıtları ayarları için, Windows®'daki Fare Özellikleri'ni kullanın.

Fare Özellikleri'ne erişmek için, **Başlat > Aygıtlar ve Yazıcılar**'ı seçin. Ardından, bilgisayarınızı temsil eden aygıtı sağ tıklatın ve **Fare ayarları**'nı seçin.

### Dokunmatik Yüzey'i kullanma

İşaret çubuğunu hareket ettirmek için, bir parmağınızı Dokunmatik Yüzey üzerinde, işaretçiyi ekranda hareket ettirmek istediğiniz yönde kaydırın. Dokunmatik Yüzey düğmesini, harici bir faredeki sol ve sağ düğmeler gibi kullanın.

### Gezinme

İşaretçiyi hareket ettirmek için, parmağınızı Dokunmatik Yüzey'de işaretçiyi ekranda hareket ettirmek istediğiniz yönde kaydırın.

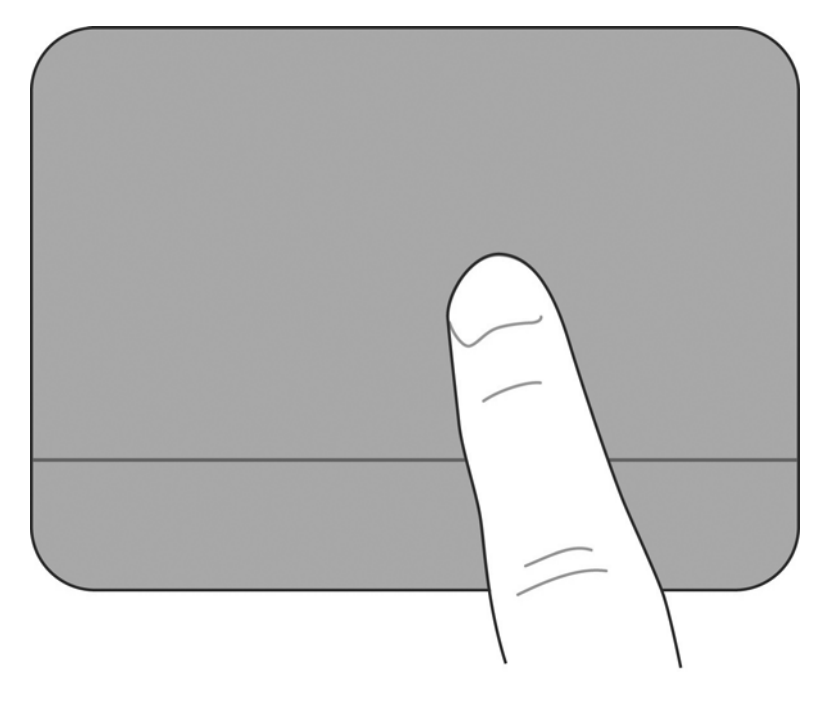

#### Seçme

Dokunmatik Yüzey düğmesini, harici bir faredeki sol ve sağ düğmeler gibi kullanın.

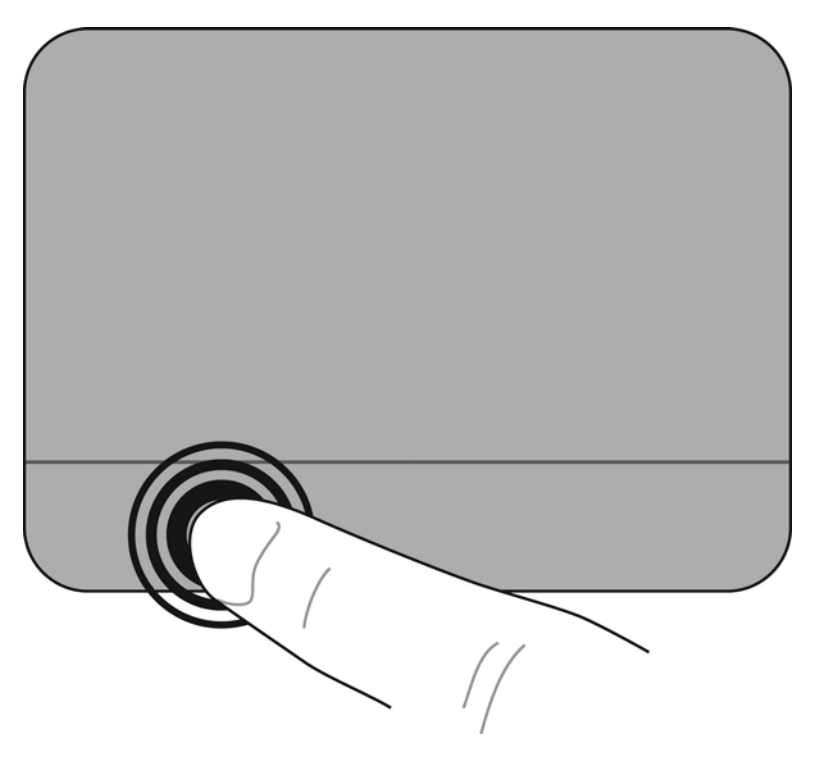

#### Dokunmatik Yüzey hareketlerini kullanma

Dokunmatik Yüzey, çeşitli hareketleri destekler. Dokunmatik Yüzey hareketlerini kullanmak için, iki parmağınızı Dokunmatik Yüzey'e yerleştirin.

Hareketleri açmak ve kapatmak için:

1.

Görev çubuğunun en sağında, bildirim alanındaki **Synaptics** simgesini *C* çift tıklatın, sonra da **Aygıt Ayarları** sekmesini tıklatın.

- 2. Aygıtı seçin, sonra da Ayarlar'ı tıklatın.
- 3. Açmak veya kapatmak istediğiniz hareketi seçin.
- 4. Uygula'yı ve ardından Tamam'ı tıklatın.
- NOT: Bilgisayar, ek Dokunmatik Yüzey özelliklerini de desteklemektedir. Bu özellikleri görüntülemek ve açmak için, görev çubuğunun en sağındaki bildirim alanında yer alan Synaptics simgesini tıklatın. İşaretçi Aygıt Özellikleri'ni ve ardından Aygıt Ayarları sekmesini tıklatın. Aygıtı seçin, sonra da Ayarlar'ı tıklatın.

#### Kaydırma

Kaydırma, bir sayfa ya da resimde yukarı, aşağı veya yanlara doğru hareket ederken yararlıdır. Kaydırma yapmak için, Dokunmatik Yüzey'e iki parmağınızı hafifçe ayrık vaziyette yerleştirin, sonra da parmaklarınızı yukarı, aşağı, sola ya da sağa doğru sürükleyin.

🖹 NOT: Parmaklarınızın hızı, kaydırma hızını belirler.

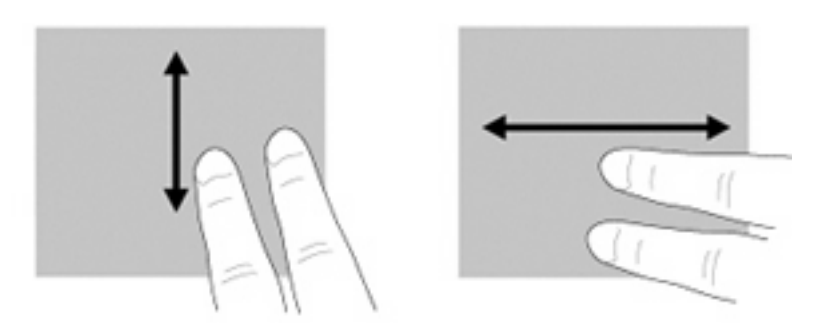

#### Tutma/yakınlaştırma

Tutma, görüntüler veya metinler üzerinde yakınlaştırma/uzaklaştırma yapmanıza olanak sağlar.

- İki parmağınızı bitişik olarak Dokunmatik Yüzey'e koyup sonra da birbiriden uzaklaştırarak yakınlaştırma yapın.
- İki parmağınızı aralıklı olarak Dokunmatik Yüzey'e koyup sonra da birbirine yaklaştırarak uzaklaştırma yapın.

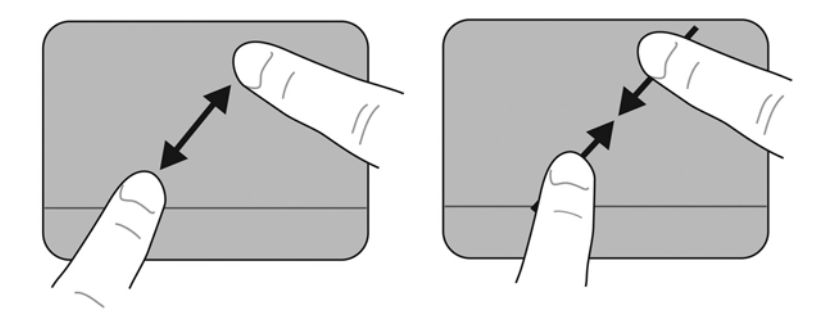

#### Döndürme

Döndürme, fotoğraf gibi öğeleri döndürmenize olanak sağlar. Döndürmek için, sol başparmağınızı Dokunmatik Yüzey alanına dayayın. Sağ işaret parmağınızı, yerleştirdiğiniz parmağın etrafında, saat 12 hizasından 3 hizasına doğru sürüyerek hareket ettirin. Tersine döndürmek için, sağ işaret parmağınızı saat 3 hizasından 12 hizasına doğru hareket ettirin.

- NOT: Döndürme Dokunmatik Yüzey alanı dahilinde yapılmalıdır.
  - NOT: Döndürme hareketi için fabrika ayarı Kapalı'dır.

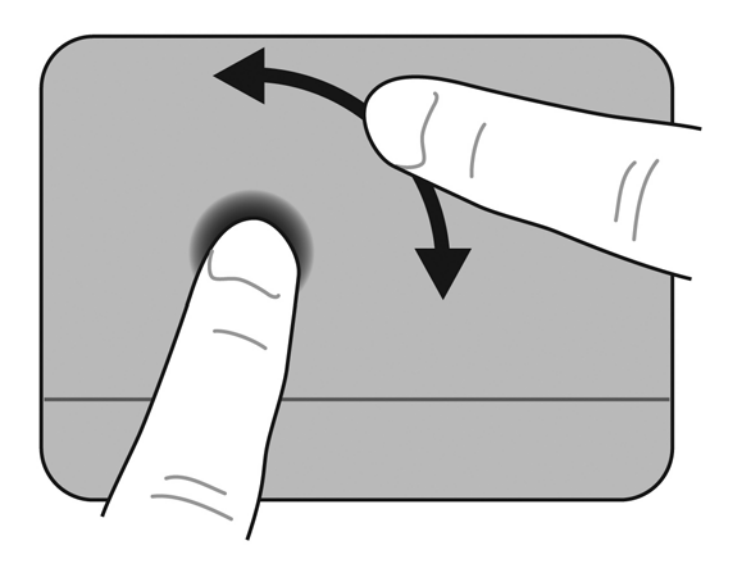

# 6 Bakım

- <u>Pili yerleştirme</u>
- Kapağı çıkarma veya yerleştirme
- <u>Sabit sürücüyü yerleştirme</u>
- Bellek modülünü değiştirme
- Programları ve sürücüleri güncelleştirme
- Düzenli bakım

### Pili yerleştirme

### Pili takma

Pili takmak için:

- 1. Çalışmanızı kaydedip bilgisayarı kapatın.
- 2. Bilgisayara bağlı olan tüm harici aygıtların bağlantısını kesin.
- 3. Güç kablosunu AC prizinden çıkarın.
- 4. Ekran kapalıyken, pil yuvası sizden tarafta olacak biçimde bilgisayarı düz bir yüzeyde ters çevirin.
- 5. Pil çıkarma mandalı (2) klik sesiyle yerine oturana kadar pili (1) pil yuvasına yerleştirin.
- 6. Pili pil yuvasına kilitlemek için pili kilitleme mandalını (3) sağa kaydırın.

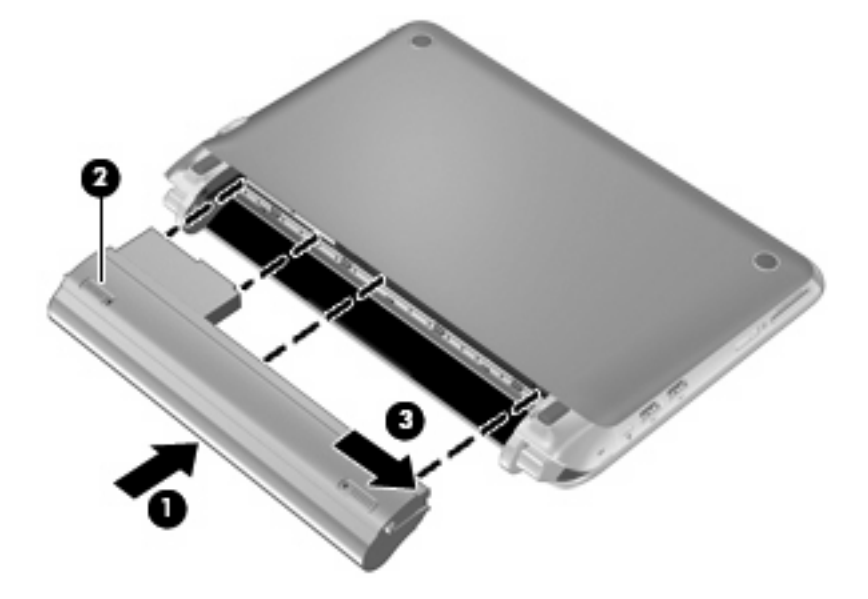

### Pili çıkarma

Pili çıkarmak için:

- DİKKAT: Bilgisayarın tek güç kaynağı durumunda olan pilin çıkarılması bilgilerin kaybolmasına neden olabilir. Bilgi kaybını önlemek için pili çıkarmadan önce çalışmanızı kaydedin ve Hazırda Bekletme durumunu başlatın veya Windows üzerinden bilgisayarı kapatın.
  - 1. Çalışmanızı kaydedip bilgisayarı kapatın.
  - 2. Bilgisayara bağlı olan tüm harici aygıtların bağlantısını kesin.
  - 3. Güç kablosunu AC prizinden çıkarın.
  - 4. Ekran kapalıyken, pil yuvası sizden tarafta olacak biçimde bilgisayarı düz bir yüzeyde ters çevirin.
  - 5. Pili serbest bırakmak için pili kilitleme mandalını (1) iç tarafa doğru kaydırın.
  - 🖹 NOT: Pili kilitleme mandalının açıldığını, mandalda beliren kırmızı simgeden anlayabilirsiniz.
  - 6. Pili (3) pil yuvasından çıkarırken, pil çıkarma mandalını (2) kaydırıp basılı tutun.

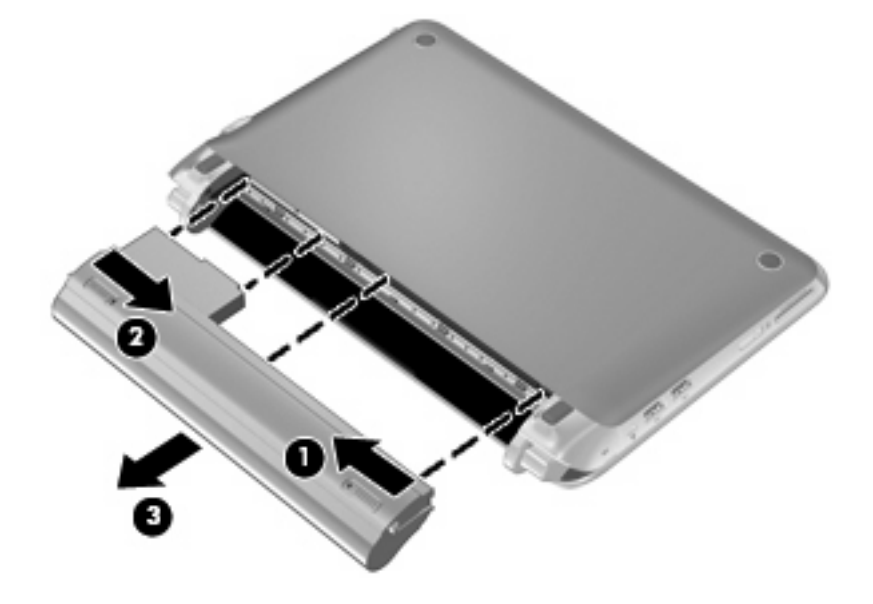

### Kapağı çıkarma veya yerleştirme

△ **DİKKAT:** Bilgi kaybını ve sistemin yanıt vermiyor duruma gelmesini önlemek için:

Bir bellek modülü veya sabit sürücü eklemeden veya değiştirmeden önce çalışmanızı kaydedin ve bilgisayarı kapatın.

Bilgisayarın kapalı mı, yoksa Hazırda Bekletme durumunda mı olduğundan emin değilseniz güç düğmesine basarak bilgisayarı açın. Ardından bilgisayarı işletim sisteminden kapatın.

### Kapağı çıkarma

Bellek modülü yuvası, sabit sürücü, yasal düzenleme etiketi ve diğer bileşenlere erişmek için kapağı çıkarın.

Kapağı çıkarmak için:

- 1. Pili çıkarın (1) (bkz. Pili çıkarma sayfa 36).
- 2. Kapağı serbest bırakmak için serbest bırakma düğmesini (2) iç tarafa doğru kaydırın.
- 3. Kapağın arka kenarını (3) kaldırın ve bilgisayardan çıkarın (4).

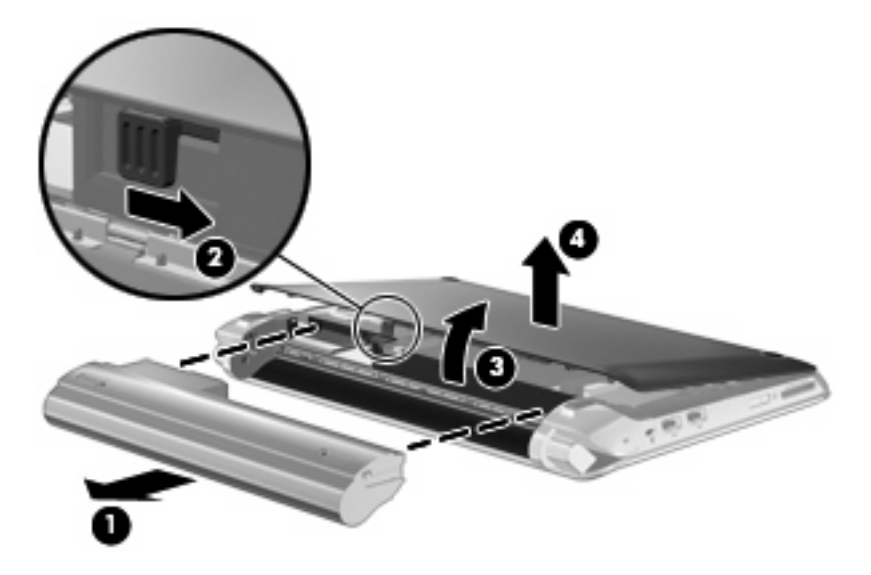

### Kapağı yerleştirme

Bellek modülü yuvasına, sabit sürücüye, yasal düzenleme bilgileri etiketine ve diğer bileşenlere eriştikten sonra kapağı yerleştirin.

Kapağı yerleştirmek için:

- 1. Kapağın ön kenarındaki 4 çıkıntıyı tabandaki 4 yuvaya yerleştirin (1).
- 2. Kapağın arka kenarını (2) kendinize döndürün ve yerine oturana kadar sıkıca bastırın.

3. Pili takın (3) (bkz. Pili takma sayfa 35).

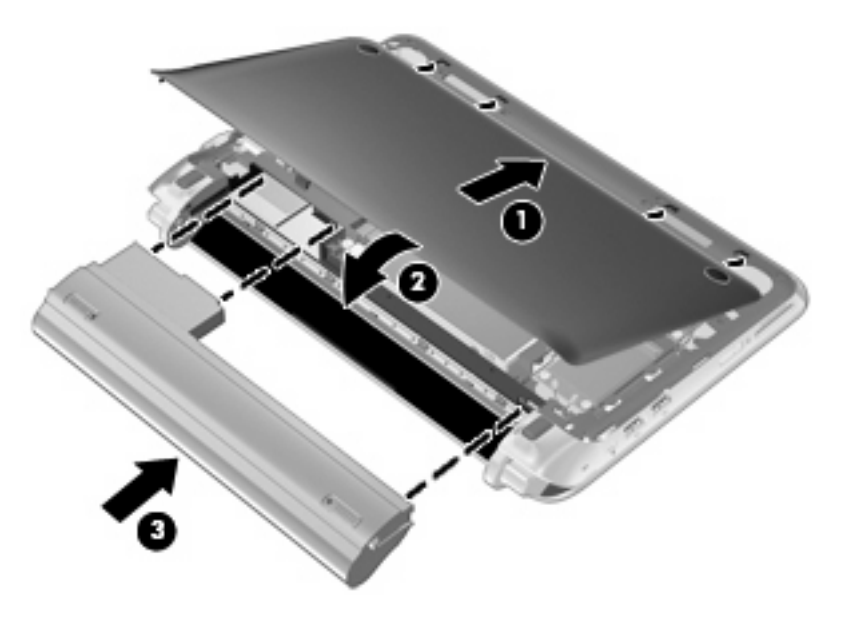

### Sabit sürücüyü yerleştirme

### Sabit sürücüyü çıkarma

- 1. Çalışmanızı kaydedip bilgisayarı kapatın.
- 2. Bilgisayara bağlı olan tüm harici aygıtların bağlantısını kesin.
- 3. Güç kablosunu AC prizinden çıkarın.
- 4. Pili çıkarın (bkz. Pili çıkarma sayfa 36).
- 5. Kapağı çıkarın (bkz. Kapağı çıkarma sayfa 37).
- 6. Sabit sürücü kablo konektöründeki mandalı kavrayın (1) ve sabit sürücü kablosunu sistem kartından ayırmak için yukarı çekin.
- 7. Sabit sürücü kablosunu kablo yönlendirme kanalından dikkatle çıkarın.
- 8. Sabit sürücünün 3 vidasını çıkarın (2).
- 9. Sabit sürücüdeki mandalı kavrayın ve sabit sürücüyü (3) yuvasından dışarı çıkarın.

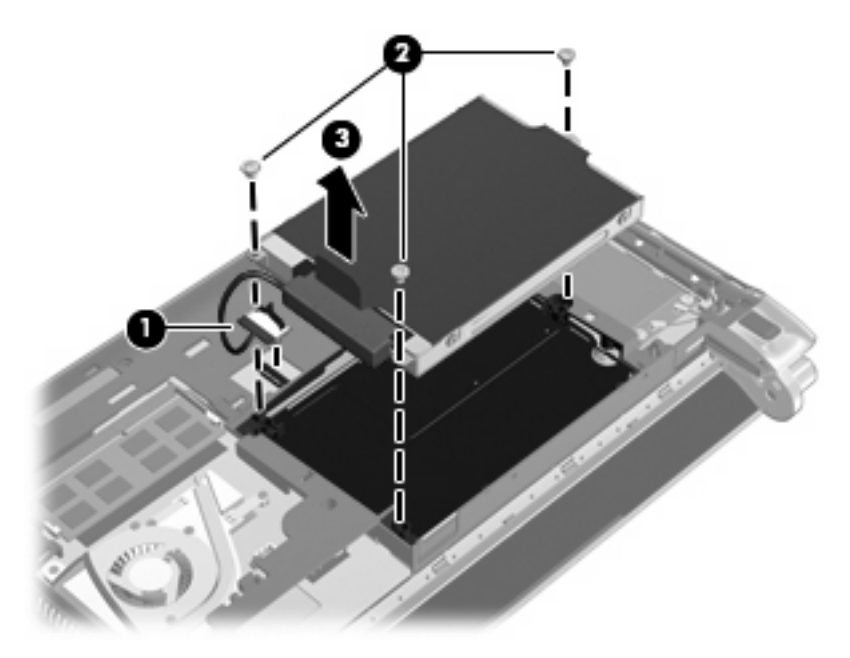

### Sabit sürücü takma

- 1. Sabit sürücüdeki mandalı kavrayın ve sabit sürücüyü (1) yuvasına yerleştirin.
- 2. Sabit sürücünün 3 vidasını yerine takın (2).
- 3. Sabit sürücü kablosunu kablo yönlendirme kanalına yerleştirin.

4. Sabit sürücü kablo konektöründeki mandalı kavrayın (3) ve sabit sürücü kablo konektörünü yerine oturuncaya kadar sistem kartına dikkatle bastırın.

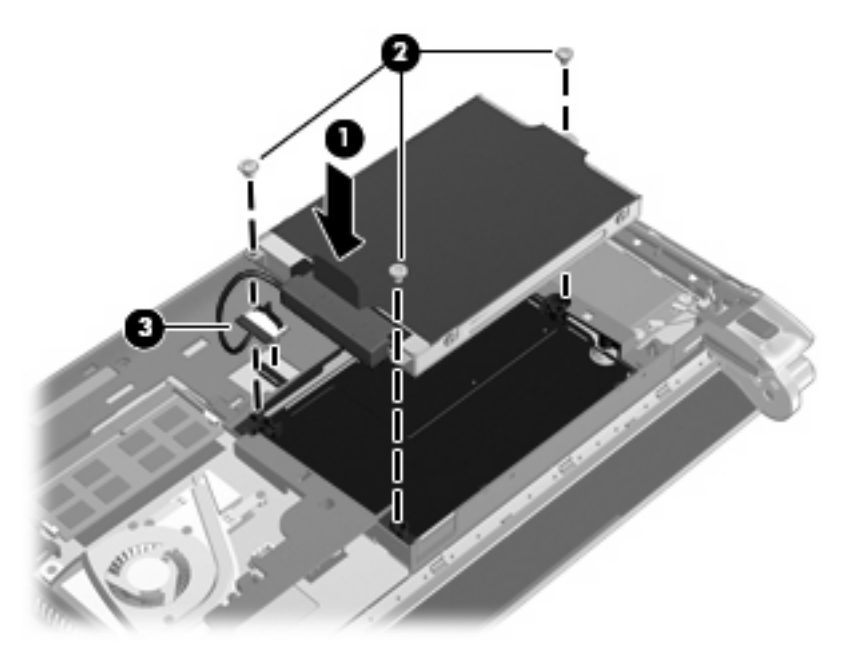

- 5. Kapağı yerleştirin (bkz. Kapağı yerleştirme sayfa 37).
- 6. Pili yerleştirin (bkz. Pili takma sayfa 35).
- 7. Harici güç kaynağını ve harici aygıtları yeniden bağlayın.
- 8. Bilgisayarı açın.

### Bellek modülünü değiştirme

Bilgisayarın bir bellek modülü yuvası vardır. Bilgisayarın kapasitesi, bellek modülü yuvasındaki bellek modülü değiştirilerek yükseltilebilir.

- △ UYARI! Elektrik çarpması ve donanımın hasar görmesi riskini azaltmak için mevcut bellek modülünü değiştirmeden önce tüm pilleri ve güç kablosunu fişten çıkarın.
- △ DİKKAT: Statik elektrik (ESD) elektronik bileşenlerde hasara neden olabilir. Yordamlara başlamadan önce, topraklı bir metal nesneye dokunarak statik enerjinizi boşalttığınızdan emin olun.

Bellek modülünü değiştirmek için:

- 1. Pili çıkarın (bkz. Pili çıkarma sayfa 36).
- 2. Kapağı çıkarın (bkz. Kapağı çıkarma sayfa 37).
- 3. Mevcut bellek modülünü çıkarın:
  - a. Bellek modülünün her iki tarafındaki tutma klipslerini (1) dışarı doğru çekin.

Bellek modülü yukarı kalkar.

- b. Bellek modülünü kenarından (2) tutup bellek modülü yuvasından yavaşça çekerek çıkarın.
  - △ **DİKKAT:** Bellek modülünün hasar görmemesi için yalnızca kenarlarından tutun. Bellek modülündeki bileşenlere dokunmayın.

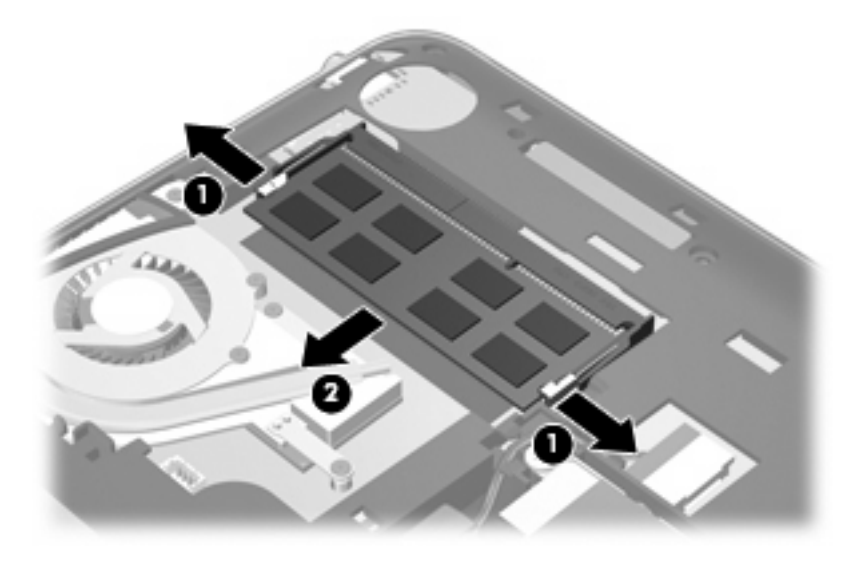

- c. Çıkarılan bellek modülünü korumak için elektrostatik korumalı bir kapta saklayın.
- 4. Yeni bellek modülü takma:
  - △ **DİKKAT:** Bellek modülünün hasar görmemesi için yalnızca kenarlarından tutun. Bellek modülündeki bileşenlere dokunmayın.
    - a. Bellek modülünün çentikli kenarını (1) bellek modülü yuvasındaki şeritle aynı hizaya getirin.
    - **b.** Bellek modülünü (2), bölmenin yüzeyiyle 45 derece açı yapacak şekilde, yerine oturana dek bellek modülü yuvasına itin.

- c. Bellek modülünün sol ve sağ kenarlarına basınç uygulayarak, bellek modülünü (3) klipsler yerine oturana kadar hafifçe bastırın.
  - △ **DİKKAT:** Bellek modülünün hasar görmemesi için, bellek modülünü bükmediğinizden emin olun.

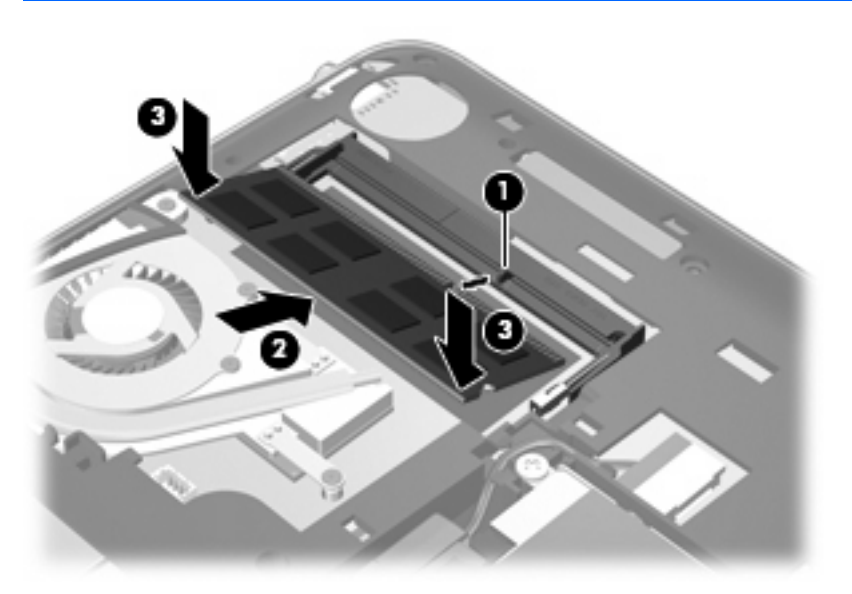

- 5. Kapağı yerleştirin (bkz. Kapağı yerleştirme sayfa 37).
- 6. Pili yerleştirin (bkz. Pili takma sayfa 35).
- 7. Harici güç kaynağını ve harici aygıtları yeniden bağlayın.
- 8. Bilgisayarı açın.

### Programları ve sürücüleri güncelleştirme

HP, program ve sürücülerinizi düzenli olarak en son sürüme güncelleştirmenizi önerir. En son sürümleri yüklemek için <u>http://www.hp.com/support</u> adresine gidin. Yeni güncelleştirmeler kullanılabilir olduğunda otomatik güncelleştirme bildirimi almak için kayıt olabilirsiniz.

### Düzenli bakım

### **Ekranı temizleme**

△ DİKKAT: Bilgisayarda kalıcı hasar meydana gelmesini önlemek için, ekrana hiçbir zaman su, temizleme sıvısı veya kimyasal madde püskürtmeyin.

Lekeleri ve kumaş tüylerini çıkarmak için, ekranınızı sık sık yumuşak, nemli ve lif bırakmayan bir bezle silin. Ekran yine de temizlenmemişse, statik elektriği önleyici ıslak mendil veya statik elektriği önleyici bir ekran temizleyici kullanın.

### Dokunmatik Yüzey'i ve klavyeyi temizleme

Dokunmatik Yüzey'deki kir ve yağ, işaretçinin ekranda atlayarak hareket etmesine neden olur. Bunu önlemek için, Dokunmatik Yüzey'i nemli bir bezle temizleyin ve bilgisayarı kullanırken sık sık ellerinizi yıkayın.

▲ UYARI! Elektrik çarpması veya dahili bileşenlerin hasar görmesi riskini azaltmak için, klavyeyi elektrikli süpürge ucu kullanarak temizlemeyin. Elektrikli süpürge, klavye yüzeyinde evsel atık bırakabilir.

Tuşların yapışmasını önlemek ve tuşların arkasında kalmış toz, kir ve parçacıkları gidermek için klavyeyi düzenli olarak temizleyin. Tuşların çevresine ve altına hava püskürterek tozları havalandırmak ve gidermek üzere, püskürtme uzantılı bir sıkıştırılmış hava kabı kullanılabilir.

# 7 Yedekleme ve kurtarma

- Kurtarma diskleri
- Sistem kurtarma işlemi gerçekleştirme
- Bilgilerinizi yedekleme

Sistem arızası ardından yapılan kurtarma, en geçerli yedekleme işleminiz kadar tam olacaktır. HP, yazılım kurulumunun hemen ardından kurtarma diskleri oluşturmanızı önerir. Yeni yazılımlar ve veri dosyaları yüklediğinizde, mümkün olduğunca en son durumun yedeklemesini bulundurmak için sisteminizi düzenli olarak yedeklemeye devam etmelisiniz.

İşletim sistemi tarafından sağlanan araçlar ve HP Recovery Manager yazılımı, bilgilerinizi korumak ve bilgisayar arızası durumunda geri yüklemek üzere size aşağıdaki görevlerde yardımcı olmak için tasarlanmıştır:

- Kurtarma diskleri takımı oluşturma (Recovery Manager yazılımı özelliği)
- Bilgilerinizi yedekleme
- Sistem geri yükleme noktaları oluşturma
- Bir programı veya sürücüyü kurtarma
- Tam sistem kurtarma gerçekleştirme (bölüm veya kurtarma disklerinden).
- NOT: Bilgisayarınızın bir bölümü yoksa, kurtarma diskleri verilmiştir. İşletim sisteminizi ve yazılımlarınızı kurtarmak için bu diskleri kullanın. Kurtarma bölümü olup olmadığını denetlemek için, Başlat'ı tıklatın, Bilgisayar'ı sağ tıklatın, Yönet'i tıklatın, ardından Disk Yönetimi'ni tıklatın. Bölüm varsa, pencerede bir HP Recovery sürücüsü listelenir.

### Kurtarma diskleri

HP, sabit sürücü arızalanırsa veya herhangi bir nedenle, kurtarma bölümü araçlarını kullanarak kurtaramazsanız, bilgisayarınızı orijinal fabrika durumuna geri yükleyebileceğinizden emin olmak için kurtarma diskleri oluşturmanızı önerir. Bu diskleri bilgisayarın ilk kurulumunun ardından oluşturun.

Bu disklere özen gösterin ve bunları güvenli bir yerde saklayın. Yazılım, yalnızca bir kurtarma diski seti oluşturulmasına izin verir.

NOT: Bilgisayarınız tümleşik bir optik sürücü içermiyorsa, kurtarma diskleri oluşturmak için isteğe bağlı bir harici optik sürücü kullanabilir (ayrıca satın alınır) veya HP Web sitesinden bilgisayarınız için kurtarma diskleri satın alabilirsiniz. Harici optik sürücü kullanıyorsanız, USB hub gibi başka bir harici aygıttaki USB bağlantı noktasına değil, doğrudan bilgisayardaki USB bağlantı noktasına bağlanması gerekir.

Yönergeler:

- Yüksek kaliteli DVD-R, DVD+R, BD-R (yazılabilir Blu-ray) veya CD-R diskler satın alın. CD'lere kıyasla DVD'lerin ve BD'lerin depolama kapasitesi çok daha yüksektir. CD kullanacak olursanız, birkaç DVD veya BD ile halledebileceğiniz bir iş için 20 CD kullanmanız gerekebilir.
- NOT: CD-RW, DVD±RW, çift katmanlı DVD±RW ve BD-RE (yeniden yazılabilir Blu-ray) diskleri gibi okuma yazma diskleri Recovery Manager yazılımıyla uyumlu değildir.
- Bu işlem sırasında bilgisayarın AC gücüne bağlı olması gerekir.
- Her bilgisayar için yalnızca bir kurtarma diski seti oluşturulabilir.
- Optik sürücüsüne yerleştirmeden önce her diski numaralandırın.
- Gerekirse, kurtarma disklerini oluşturmayı bitirmeden önce programdan çıkabilirsiniz. Recovery Manager'ı sonraki açışınızda disk oluşturma işlemine devam etmeniz istenir.

Kurtarma diski seti oluşturmak için:

- 1. Başlat > Tüm Programlar > Recovery Manager > Recovery Disc Creation'ı seçin.
- 2. Ekranda görüntülenen yönergeleri izleyin.

### Sistem kurtarma işlemi gerçekleştirme

Recovery Manager yazılımı, bilgisayarınızı onarmanıza veya orijinal fabrika durumuna geri yüklemenize olanak sağlar. Recovery Manager, kurtarma disklerinden veya sabit sürücüdeki ayrılmış kurtarma bölümünden (yalnızca belirli modellerde) çalışır.

Sistem kurtarma işlemi gerçekleştirirken aşağıdakilere dikkat edin:

- Yalnızca daha önce yedeklediğiniz dosyaları kurtarabilirsiniz. HP, bilgisayarı kurar kurmaz HP Recovery Manager'ı kullanarak kurtarma diskleri (tam sürücü yedeklemesi) oluşturmanızı önerir.
- Windows, Sistem Geri Yükleme gibi kendi yerleşik onarım özelliklerini içerir. Henüz denemediyseniz, Recovery Manager'ı kullanmadan önce bu özellikleri deneyin.
- Recovery Manager, yalnızca fabrikada önceden yüklenmiş yazılımları kurtarır. Bu bilgisayarla birlikte verilmemiş olan yazılımlar, üreticinin Web sitesinden indirilmeli veya üreticinin verdiği diskten yeniden yüklenmelidir.

# Ayrılmış kurtarma bölümünü (yalnızca belirli modellerde) kullanarak kurtarma

Bazı modellerde, **Başlat**'ı tıklatarak veya f11 tuşuna basarak erişilen sabit sürücü bölümünden kurtarma yapabilirsiniz. Bu tür kurtarma, kurtarma disklerini kullanmadan bilgisayarı fabrika durumuna geri yükler.

Bilgisayarı bölümden geri yüklemek için şu adımları izleyin:

- 1. Aşağıdaki yöntemlerden birini kullanarak Recovery Manager'a erişin:
  - Başlat > Tüm Programlar > Recovery Manager > Recovery Manager'ı seçin.

– veya –

- Bilgisayarı açıp veya yeniden başlatıp, ekranın alt tarafında "Press the ESC key for Startup Menu" (Başlangıç Menüsü için ESC tuşuna basın) mesajı görüntülendiğinde esc tuşuna basın. Sonra, ekranda "F11 (HP Recovery)" iletisi görünürken f11 tuşuna basın.
- 2. Recovery Manager penceresinde System Recovery'yi tıklatın.
- 3. Ekranda görüntülenen yönergeleri izleyin.

### Kurtarma disklerini kullanarak kurtarma

- 1. Mümkünse tüm kişisel dosyaları yedekleyin.
- 2. Birinci kurtarma diskini bilgisayarınızdaki optik sürücüye veya isteğe bağlı harici optik sürücüye yerleştirin, ardından bilgisayarı yeniden başlatın.
- 3. Ekranda görüntülenen yönergeleri izleyin.

### Bilgilerinizi yedekleme

Güncel bir yedeklemeye sahip olmak için bilgisayarınızdaki dosyaları düzenli aralıklarla yedeklemelisiniz. Bilgilerinizi isteğe bağlı bir harici sabit sürücüye, ağ sürücüsüne veya disklere yedekleyebilirsiniz. Sisteminizi aşağıdaki zamanlarda yedekleyin:

• Düzenli olarak planlanmış zamanlarda

**NOT:** Bilgilerinizi düzenli aralıklarla yedeklemek için anımsatıcılar ayarlayın.

- Bilgisayar onarılmadan veya geri yüklenmeden önce
- Yazılım veya donanım eklemeden, bunlarda değişiklik yapmadan önce

Yönergeler:

- Windows Sistem Geri Yükleme özelliğini kullanarak sistem geri yükleme noktaları oluşturun ve bunları düzenli olarak bir optik diske veya harici sabit sürücüye kopyalayın. Sistem geri yükleme noktalarını kullanma hakkında daha fazla bilgi için bkz. <u>Sistem geri yükleme noktalarını kullanma</u> <u>sayfa 48</u>.
- Kişisel dosyalarınızı Belgeler kitaplığında depolayın ve düzenli olarak bu kitaplığı yedekleyin.
- Bir pencere, araç çubuğu veya menü çubuğundaki özelleştirilmiş ayarların ekran görüntüsünü alarak bu ayarları kaydedin. Ekran görüntüsü, tercihlerinizi sıfırlamanız gerektiğinde zamandan kazandıran bir unsur olabilir.

### Windows Yedekleme ve Geri Yükleme'yi kullanma

Windows Yedekleme ve Geri Yükleme, tek tek dosyaları yedeklemenize veya bilgisayar görüntüsünün tümünü yedeklemenize olanak sağlar.

Yönergeler:

- Yedeklemeye başlamadan önce bilgisayarın AC gücüne bağlı olduğundan emin olun.
- Yedekleme işlemini tamamlamak için yeterli zaman ayırın. Dosya boyutlarına bağlı olarak, bir saatten uzun sürebilir.

Yedekleme oluşturmak için:

- 1. Başlat > Denetim Masası > Sistem ve Güvenlik > Yedekleme ve Geri Yükleme'yi seçin.
- 2. Yedekleme programlamak ve oluşturmak için ekrandaki yönergeleri izleyin.
- NOT: Bilgisayarınızın güvenliğini arttırmak için Windows'da Kullanıcı Hesabı Denetimi özelliği bulunmaktadır. Yazılım yükleme, yardımcı programları çalıştırma veya Windows ayarlarını değiştirme gibi görevler için izniniz veya parolanız istenebilir. Daha fazla bilgi için Yardım ve Destek bölümüne bakın.

### Sistem geri yükleme noktalarını kullanma

Sistem geri yükleme noktası, sabit sürücünüzün belirli bir zamandaki anlık görüntüsünü kaydedip adlandırmanıza olanak sağlar. Bunun ardından, sonraki değişiklikleri geri almak istediğinizde, o noktaya geri dönebilirsiniz.

NOT: Daha önceki bir kurtarma noktasına dönmek, son kurtarma noktasından sonra oluşturulan e-postaları veya kaydedilen veri dosyalarını etkilemez.

Dosyalarınıza ve ayarlarınıza daha fazla koruma sağlamak için ek geri yükleme noktaları da oluşturabilirsiniz.

#### Geri yükleme noktalarını ne zaman oluşturmalı

- Yazılım veya donanım eklemeden, kapsamlı değişiklik yapmadan önce
- Bilgisayar en iyi şekilde çalışırken, düzenli aralıklarla
- 🖹 NOT: Kurtarma noktasına geri döndükten sonra fikir değiştirirseniz kurtarmayı geri çevirebilirsiniz.

#### Sistem geri yükleme noktası oluşturma

- 1. Başlat > Denetim Masası > Sistem ve Güvenlik > Sistem'i seçin.
- 2. Sol bölmede, Sistem Koruması'nı tıklatın.
- 3. Sistem Koruma sekmesini tıklatın.
- 4. Ekranda görüntülenen yönergeleri izleyin.

#### Önceki bir tarih ve saate geri yükleme

Bilgisayarın en iyi çalıştığı bir zamana ait geri yükleme noktasına (önceki bir tarih ve saatte oluşturulan) dönmek için şu adımları izleyin:

- 1. Başlat > Denetim Masası > Sistem ve Güvenlik > Sistem'i seçin.
- 2. Sol bölmede, Sistem koruması'nı tıklatın.
- 3. Sistem Koruma sekmesini tıklatın.
- 4. Sistem Geri Yükleme'yi tıklatın.
- 5. Ekranda görüntülenen yönergeleri izleyin.

# 8 Müşteri desteği

- <u>Müşteri desteğine başvurma</u>
- <u>Etiketler</u>

### Müşteri desteğine başvurma

Bu kullanım kılavuzunda, *HP Dizüstü Bilgisayar Başvuru Kılavuzu*'nda veya Yardım ve Destek'te verilen bilgiler, sorularınıza yanıt getirmiyorsa, aşağıdaki adresten HP Müşteri Desteği'ne başvurabilirsiniz:

http://www.hp.com/go/contactHP

NOT: Dünya genelinde destek için, sayfanın sol tarafındaki Contact HP worldwide (Dünya genelinde HP ile iletişim) bağlantısını tıklatın veya <a href="http://welcome.hp.com/country/us/en/wwcontact\_us.html">http://welcome.hp.com/country/us/en/wwcontact\_us.html</a> adresine gidin.

Burada yapabilecekleriniz:

- HP teknisyeniyle çevrimiçi sohbet.
- 🖹 NOT: Belirli bir dilde teknisyen destek sohbeti yoksa, İngilizce olarak mevcuttur.
- HP Müşteri Desteği'ne e-posta gönderme.
- Dünya genelindeki HP Müşteri Desteği telefon numaralarını bulma.
- HP servis merkezi bulma.

### **Etiketler**

Bilgisayara yapıştırılan etiketler, sistem sorunlarını giderirken veya bilgisayarla uluslararası seyahat ederken gerek duyabileceğiniz bilgileri sağlar:

Seri numarası etiketi — Aşağıdakilerle ilgili önemli bilgiler sağlar:

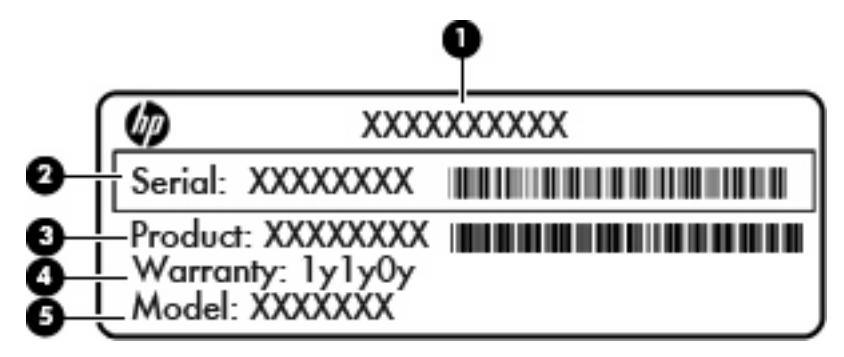

| Bileşen |                                    |  |  |  |
|---------|------------------------------------|--|--|--|
| (1)     | Ürün adı                           |  |  |  |
| (2)     | Seri numarası (s/n)                |  |  |  |
| (3)     | Parça numarası/Ürün numarası (p/n) |  |  |  |
| (4)     | Garanti süresi                     |  |  |  |
| (5)     | Model açıklaması                   |  |  |  |

Teknik destek için başvurduğunuzda bu bilgileri yanınızda bulundurun. Seri numarası etiketi bilgisayarın altına yapıştırılmıştır.

- Microsoft Orijinallik Sertifikası Windows Ürün Anahtarı'nı içerir. İşletim sisteminizi güncelleştirmek veya ortaya çıkan sorunları gidermek için Ürün Anahtarı'na ihtiyaç duyabilirsiniz. Bu sertifika bilgisayarın kapağının altında bulunur.
- Yasal düzenleme etiketi Bilgisayar hakkında yasal düzenleme bilgileri sağlar. Bu yasal düzenleme etiketi, kapağının altında bulunur.
- Kablosuz sertifikası etiketi veya etiketleri (yalnızca belirli modellerde) İsteğe bağlı olarak kullanılabilecek kablosuz aygıtlarla ilgili bilgileri ve aygıtın kullanılmasının onaylandığı bazı ülkelere veya bölgelere yönelik onay işaretlerini sağlar. Bilgisayarınızda bir veya daha çok kablosuz aygıt varsa, bilgisayarınızla birlikte bir veya daha çok sertifika etiketi de verilir. Uluslararası seyahat ederken bu bilgilere gereksinim duyabilirsiniz. Kablosuz sertifikası etiketleri bilgisayarın altına yapıştırılmıştır.
- SIM (abone kimlik modülü) etiketi (yalnızca belirli modellerde) SIM'in ICCID (Tümleşik Devre Kartı Tanımlayıcısı) bilgisini sağlar. Bu etiket, pil yuvasının iç tarafına yerleştirilmiştir.
- HP Mobil Geniş Bant Modülü seri numarası etiketi (yalnızca belirli modellerde) HP Mobil Geniş Bant Modülü'nün seri numarası burada bulunur. Bu etiket, pil yuvasının iç tarafına yerleştirilmiştir.

# 9 Teknik özellikler

- <u>Giriş gücü</u>
- <u>Çalışma ortamı</u>

### Giriş gücü

Bu bölümdeki güç bilgileri, bilgisayarı uluslararası bir seyahatte yanınızda götürmeyi planladığınızda yardımcı olabilir.

Bilgisayar AC veya DC güç kaynağıyla sağlanabilecek DC gücüyle çalışır. AC güç kaynağının değeri 100–240 V, 50–60 Hz olmalıdır. Bilgisayarın ayrı bir DC güç kaynağı ile kullanabilmesine karşın, yalnızca bu bilgisayarla kullanılmak üzere HP tarafından sağlanan ve onaylanan AC adaptörü veya DC güç kablosuyla kullanılmalıdır.

Bilgisayar aşağıdaki özellik aralığındaki DC güç beslemesinde çalışabilir.

| Giriş gücü              | Derecelendirme           |
|-------------------------|--------------------------|
| Çalışma voltajı ve akım | 19,5 V dc @ 2,05 A - 40W |

NOT: Bu ürün, Norveç'te BT güç sistemleri için, faz-faz voltajı 240 V rms'yi aşmayacak şekilde tasarlanmıştır.

**NOT:** Bilgisayar çalışma voltajı ve akımı, bilgisayarın kapağının altındaki sistem yasal düzenleme etiketi üzerinde bulunabilir.

### Çalışma ortamı

| Faktör                            | Metrik           | ABD                |  |  |  |  |
|-----------------------------------|------------------|--------------------|--|--|--|--|
| Sıcaklık                          |                  |                    |  |  |  |  |
| Çalışırken (optik diske yazarken) | 5°C – 35°C       | 41°F – 95°F        |  |  |  |  |
| Çalışmıyorken                     | -20°C – 60°C     | -4°F – 140°F       |  |  |  |  |
| Bağıl nem (yoğunlaşmasız)         |                  |                    |  |  |  |  |
| Çalışırken                        | %10 – %90        | %10 – %90          |  |  |  |  |
| Çalışmıyorken                     | %5 – %95         | %5 – %95           |  |  |  |  |
| Maksimum yükseklik (basınçsız)    |                  |                    |  |  |  |  |
| Çalışırken                        | -15 m – 3.048 m  | -50 ft – 10.000 ft |  |  |  |  |
| Çalışmıyorken                     | -15 m – 12.192 m | -50 ft – 40.000 ft |  |  |  |  |

# Dizin

### A

ağ jakı, belirleme 9 ayrılmış kurtarma bölümünden kurtarma 45

### В

bağlantı noktaları harici monitör 10 USB 8, 10 bellek modülü cıkarma 40 değiştirme 40 takma 41 bilesenler alttaki 12 ekrandaki 11 öndeki 7 sağ taraftaki 8 sol taraftaki 10 üstteki 4 bilgisayarın bakımı 43 bilgisayarla seyahat etme 50 bir programı veya sürücüyü kurtarma 44 Bluetooth etiketi 50

### С

caps lock ışığı, belirleme 5

### Ç

çalışma ortamı 52

### D

dahili mikrofon, belirleme 11 desteklenen diskler 45 Dijital Ortam Yuvası, belirleme 8 Dokunmatik Yüzey düğme 4 kullanma 29 Dokunmatik Yüzey alanı, belirleme 4 Dokunmatik Yüzey döndürme hareketi 33 Dokunmatik Yüzey hareketleri döndürme 33 kaydırma 32 tutma 32 yakınlaştırma 32 Dokunmatik Yüzey kaydırma hareketi 32 Dokunmatik Yüzey tutma hareketi 32 Dokunmatik Yüzey yakınlaştırma hareketi 32

### Е

ekran görüntüsü, değiştirme 28 esc tuşu, belirleme 6 etiketler Bluetooth 50 HP Mobil Geniş Bant Modülü 50 kablosuz sertifikası 50 Microsoft Orijinallik Sertifikası 50 seri numarası 50 SIM 50 WLAN 50 yasal düzenleme 50

### F

f11 46 fare, harici tercihleri ayarlama 29 fn tuşu, belirleme 6, 27

### G

geri yükleme noktaları 48 giriş gücü 51

güç ışığı, belirleme 8 güç konektörü, belirleme 10 güvenlik kablosu yuvası 8

### Н

harici monitör, belirleme 10 havalandırma delikleri, belirleme 10 hoparlörler, belirleme 7

### I.

Internet bağlantısı kurulumu 24 ISS, kullanma 23 ışıklar AC /pil ışığı 10 caps lock 5 güç 8 kablosuz 5 sessiz 5 sürücü 10 web kamerası 11

### i

işaret aygıtları tercihleri ayarlama 29 işlem tuşları belirleme 6 ekran görüntüsünü değiştirme 28 ekran parlaklığını artırma 28 ekran parlaklığını azaltma 28 hoparlör sesini kapatma 28 kablosuz 28 ses CD'si veya DVD denetimleri 28 ses düzeyini ayarlama 28 Yardım ve Destek 27 işletim sistemi Microsoft Orijinallik Sertifikası etiketi 50 ürün Anahtarı 50

#### J

jaklar RJ-45 (ağ) 9 ses çıkış (kulaklık) 10 ses giriş (mikrofon) 10

#### Κ

kablosuz ağ (WLAN), donatı gerekir 24 kablosuz ağ, bağlanma 23 kablosuz antenler, belirleme 11 kablosuz ışığı 5 kablosuz kurulum 24 kablosuz sertifikası etiketi 50 kablosuz tuşu, belirleme 28 kablosuz yönlendirici, yapılandırma 24 kapak, verleştirme 37 kısayol tuşları açıklama 27 klavye kısayol tuşları, belirleme 27 konektör, güç 10 kulaklık (ses çıkış) jakı 10 kurtarma bölümü 44 kurtarma diskleri 44 kurtarma disklerinden kurtarma 47 kurtarma, sistem 45

#### Μ

mandal, pil çıkarma 12 Microsoft Orijinallik Sertifikası etiketi 50 mikrofon (ses giriş) jakı, belirleme 10

#### 0

Orijinallik Sertifikası etiketi 50 ortam denetimleri, tuşlar 28

#### Ρ

pil çıkarma mandalı 12 pil ışığı 10 pil kilitleme mandalı, belirleme 12 pil yuvası 12, 50 pil, yerleştirme 35 programlar ve sürücüler, güncelleştirme 43

#### Q

QuickWeb açma 21 ağı yapılandırma 19 başlatma 15 bildirim simgeleri 17 denetim simgeleri 16 Giriş Ekranı 15 kapatma 21 kurma 14 LaunchBar simgeleri 16 Windows'u başlatma 20 QuickWeb yazılımı 13

#### R

Recovery Manager 44, 45 RJ-45 (ağ) jakı, belirleme 9

#### S

sabit sürücü cıkarma 39 takma 39 sabit sürücü, yerleştirme 39 seri numarası 50 seri numarası, bilgisayar 50 ses çıkış (kulaklık) jakı, belirleme 10 ses düzeyi tuşları, belirleme 28 ses giriş (mikrofon) jakı, belirleme 10 sesi kapatma düğmesi, belirleme 28 sessiz ışığı, belirleme 5 sıcaklık özellikler 52 SIM yuvası, belirleme 12 sistem arızası veya tutarsızlığı 44 sistem geri yükleme noktaları 44, 48 sistem geri yüklemeyi kullanma 48 sistem kurtarma 45 sürücü ısığı 10 sürücüler ve programlar, güncelleştirme 43

#### T

tam sistem kurtarma 44 TouchPad düğmesi, belirleme 4 tuşlar esc 6 fn 6 işlem 6 Windows logosu 6 Windows uygulamaları 6 tümleşik web kamerası ışığı, tanımlama 11

#### U

USB bağlantı noktaları, belirleme 8 USB bağlantı noktası, belirleme 10

### Ü

ürün adı ve numarası, bilgisayar 50 ürün Anahtarı 50

#### W

web kamerası ışığı, belirleme 11
web kamerası, belirleme 11
Windows logosu tuşu, belirleme 6
Windows uygulamaları tuşu, belirleme 6
WLAN bağlanma 24 koruma 25
WLAN antenleri, belirleme 11
WLAN etiketi 50
WLAN kurulumu 24
WWAN antenleri, belirleme 11

#### Υ

Yardım ve Destek işlem tuşu 27 yasal düzenleme bilgileri kablosuz sertifikası etiketleri 50 yasal düzenleme etiketi 50 yedekleme kişisel dosyalar 47 özelleştirilmiş pencere, araç çubuğu ve menü çubuğu ayarları 47 yuvalar Dijital Ortam 8

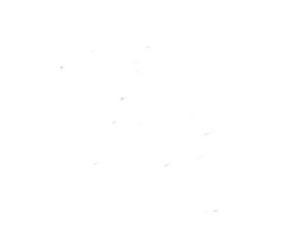